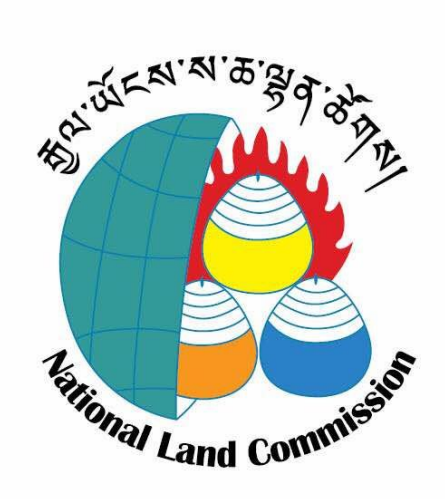

# User Manual For Rural eSakor Portal

(Online land transaction system for Rural Land)

Royal Government of Bhutan National Land Commission Secretariat Thimphu, Bhutan

#### Introduction

National Land Commission Secretariat (NLCS) is at the forefront among agencies in Bhutan that have leveraged the potential of ICTs for enhancing efficiency in government functioning. The implementation of ICT based system in NLCS goes back to 2012 with the implementation of Rural e-Sakor, an online system for the rural land transaction. In 2013, NLCS implemented another online system (Urban eSakor) for processing the urban land transaction. The term eSakor is translated as 'e' meaning 'electronic', 'Sa' meaning 'land' and Kor is 'about'. It is an integrated land information service portal.

NLCS has been trying to improve the efficiency and effectiveness in implementing online systems for providing services to the citizen of Bhutan, and with more experiences, over the years NLCS has been improving a lot.

With the introduction of two online systems, NLCS left the traditional way of processing the land transaction in Bhutan. However, many improvements were needed on both the systems.

In 2015 NLCS in collaboration with IDA International, Singapore and Department of IT and Telecom did a thorough diagnosis of the systems and documented them. In 2016, the urban land transaction system was re-developed covering all the deficiencies found from the previous system with additional modules, features and functionalities with financial support from World Bank. In 2018, the rural land transaction system re-development was carried out.

From now on, all the systems will be all under **eSakor Portal** which will have urban land transaction system, rural land transaction system, land mortgage system, land related grievance redressal system and online land tax payment system.

# Rural eSakor Workflow

The diagram below shows the workflow of the rural land transaction system starting from the applicant applying from anywhere till approval at National Land Commission Secretariat.

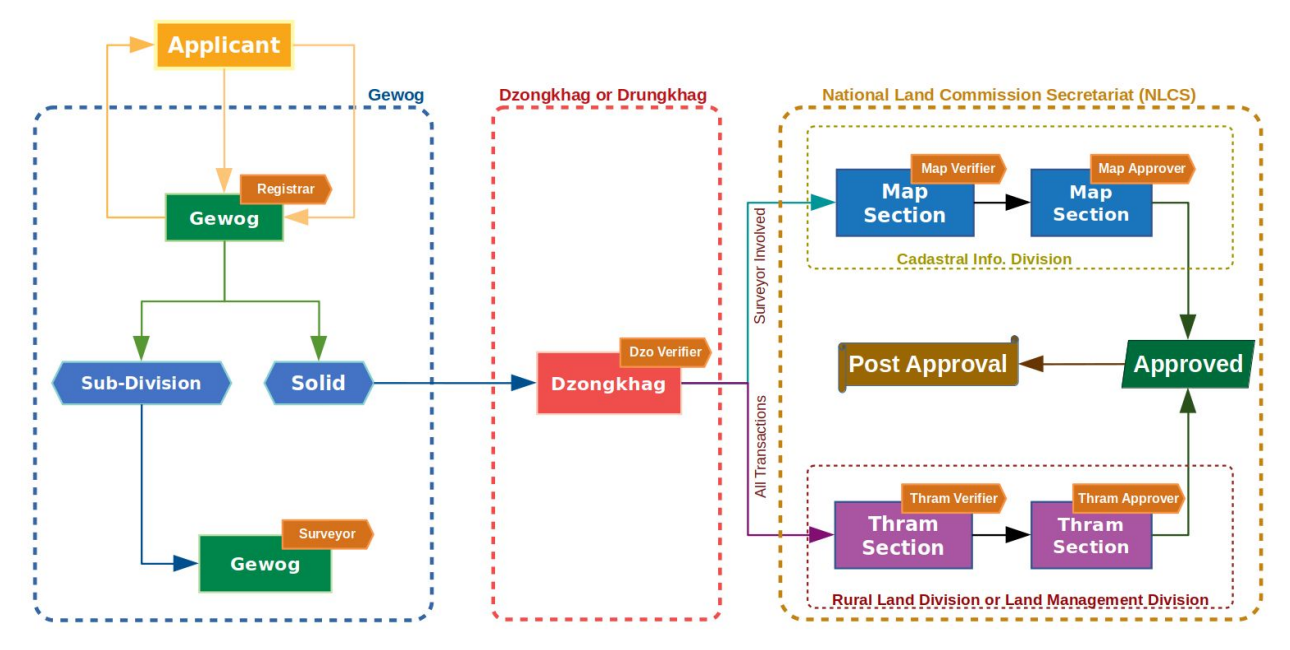

The landowner or applicant is required to register in the portal to apply land transaction online. Once the registration is successful, the user is assigned a role called 'citizen'. The citizen is required to:

- 1. Sign in the system
- 2. Fill in the online forms
- 3. Add transaction details
- 4. Upload scanned copy of supporting documents and
- 5. Submit the transaction application

Once the transaction application is completed and submitted, the application will reach to the

Gewog for which the transaction application is submitted for scrutiny.

The registrar at Gewog will verify and accept or return the application and the applicant will be notified through SMS, email and in their portal account in the notification corner. The applicant can make changes to the returned application and submit again.

The registrar accepts the transaction application after verification and collecting hard copy documents. If the transaction application involves sub-division of plot, the transaction application is sent to the surveyor after completing the official thram and plot management.

The surveyor will do the survey and complete their action after field visit.

In accordance with Section 161 of the Land Act of Bhutan 2007, Thromde shall post a notice of the transaction for public viewing for a period of 30 days. After 30 days, the registrar will submit the transaction application to verifier at Dzongkhag for further verification. If the transaction application is send for survey the registrar can send the application only after the surveyor has completed his part.

The Dzongkhag verifier will send the transaction application to NLCS for further verification and approval if there are no correction required from the earlier steps.

The transaction will be sent parallely to map and thram section if there is survey works involved. If the transaction application does not involve field work (survey) the transaction application will go only to thram section.

The map verifier after the received of the transaction application, updates the map to the cadastral geodatabase. The transaction application will be send to map approval for verification and approval.

The thram verifier will do the verification and send the transaction application to thram approver for further verification and approval. The transaction will be approved only after the thram and map are approved.

At any stage the higher roles can reject the transaction application to the lower roles and can be send back accordingly.

#### **Post Approval Workflow**

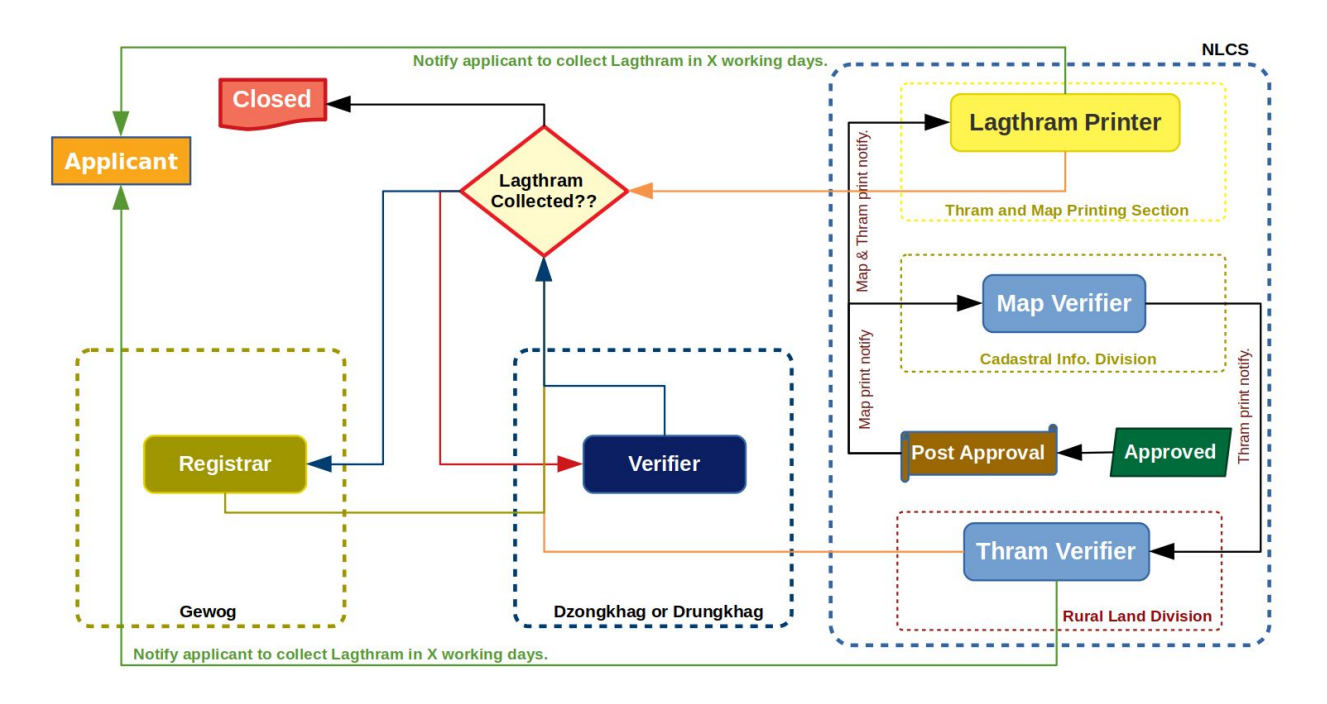

Once the transaction is approved, the map verifier will be notified to print the lagthram maps. After the lagthram maps are printed the thram verifier will be notified to print the lagthram.

After the lagthram is printed and ready to be handed over to the applicant, the applicant will be notified to collect the lagthram from NLCS head office. If the applicant collects their lagthram from NLCS head office, the information of the person who is collecting the lagthram will be recorded in the portal.

If the applicant does not come in the given days, the lagthram will be send to Dzongkhag office. When the lagthram has reached to Dzongkhag the official at Dzongkhag will take action in the portal saying that they received the lagthram. Again the applicant will be notified to collect the lagthram. If the applicant collects their lagthram from Dzongkhag office, the information of the person who is collecting the lagthram will be recorded in the portal.

If the applicant does not come in the given days, the lagthram will be send to Gewog office. When the lagthram has reached to Gewog the official at Gewog will take action in the portal saying that they received the lagthram. The applicant will be notified again to collect their lagthram. The process ends only when the lagthram is handed over to the applicant.

# Home Page of the eSakor Portal

| a cha c                                   | 100   | On Ong                                                                                             | $p \rightarrow c \rightarrow c \rightarrow c \rightarrow c \rightarrow c \rightarrow c \rightarrow c \rightarrow c \rightarrow c \rightarrow $ | - Charles                                                                   |
|-------------------------------------------|-------|----------------------------------------------------------------------------------------------------|----------------------------------------------------------------------------------------------------|-----------------------------------------------------------------------------|
|                                           | 99 (C |                                                                                                    | <b></b>                                                                                                    |                                                                             |
| Urban Land Transcation                    | 20    | Rural Land Transcation                                                                             | Land Mortgage System                                                                                                    | Grievance Redressal System                                                  |
| Gateway to Urban Land & Flat Transactions | 20    | Gateway to Rural Land Transactions                                                                 | Land Mortgage System for Financial Instituations                                                                                               | Inquries related to Land and Support                                        |
| 013913                                    | 07    | 3973973                                                                                            | 121 7 9179                                                                                                    | 797397                                                                      |
| E Popular Topics                          |       | Latest Inquiries and Responses                                                                     | ~~~~~~~~~~~~~~~~~~~~~~~~~~~~~~~~~~~~~~~                                                                                                    |                                                                             |
| Track Your Transaction                    | 1 m   | Yeshey Dorji (18030002)<br>If I want to change the type of ownership from family land              | Tshering Yangden (18030001)<br>Madam/Sir,I tried to enter the thram no and area of the                                                         | Tshering Yangden (18020010)<br>If I want to change land as well as building |
| Track Your Inquiry                        |       | to individu Read more »<br>© 12/03/2018                                                            | land under tra Read more »<br>© 01/03/2018                                                                                                    | ownership,which kind of t Read more<br>@ 28/02/2018                         |
| Submit Inquiry                            |       | Sushmita Ghaley (18020009)                                                                         | Mani Prasad Sunwar (18020008)                                                                                                    | Nima Zam (18020007)                                                         |
| About Us                                  |       | Sir, I need to change my CID number in my Lag                                                      | My small suggestion, it would be better and convenient<br>for individual Read more w                                                           | I think supporting documents should be allowed to be<br>riven manually i    |
| Contact Us                                |       | © 15/02/2018                                                                                       | O 14/02/2018                                                                                                    | © 13/02/2018                                                                |
| Guide to eSaKor Portal                    |       | Sharap Wangchuk (18020006)                                                                         | Dechen Choden (18020005)                                                                                                    |                                                                             |
| ) FAQs                                    |       | How do I view the details to attach other documents? In other word How Read more »<br>© 12/02/2018 | Sir/Madam,it's been over a month since I submitted my<br>application Read more »<br>O 09/02/2018                                               | See all Feedbacks →                                                         |
|                                           |       |                                                                                                    |                                                                                                    |                                                                             |

The home page of the eSakor Portal is as shown above. From the home page a user can go to:

- 1. Urban eSakor For Urban Land and Flat Transaction
- 2. Rural eSakor For Rural Land Transaction
- 3. Land Mortgage System For Banks and NLCS
- 4. Grievance Redressal System System for land related grievance redressal

The visitor to the portal can do the following things from the home page:

- 1. Track land transaction both urban and rural
- 2. Track inquiry if submitted any
- 3. Submit inquiry or grievance
- 4. Get the contact details of relevant officials
- 5. Check the guide on how to use the eSakor Portal

# **Track Land Transaction Status**

| 2     | eSakor Porta       | 1        |                     |                    |                                |                     | <u>ک</u><br>About eSakor | Q<br>Track Transaction | Contact Us   | Submit Inquiry FA     | )<br>Qs |
|-------|--------------------|----------|---------------------|--------------------|--------------------------------|---------------------|--------------------------|------------------------|--------------|-----------------------|---------|
| Q     | Track Yo           | ur La    | nd Transactic       | n Status           |                                |                     |                          |                        | Portal / Tra | ck Transaction Status |         |
| ✓ Pl  | ease select Rura   | l or Urb | an transaction      | ✓ Please enter you | ur land Transaction ID         |                     |                          |                        |              |                       |         |
| Rura  | al Land Transacti  | on       |                     | 001180001          |                                | Q Track Transaction |                          |                        |              |                       |         |
| a T   | ransaction D       | etails   |                     |                    |                                |                     |                          |                        |              |                       |         |
|       | Transac            | tion ID  | 001180001           |                    |                                |                     |                          |                        |              |                       |         |
|       | Transaction        | status   | Surveyed            |                    |                                |                     |                          |                        |              |                       |         |
|       | Transactic         | n type   | Sale/Purchase       |                    |                                |                     |                          |                        |              |                       |         |
| Т     | ransaction applie  | d date   | 2018-11-19          |                    |                                |                     |                          |                        |              |                       |         |
| La    | and transaction lo | cation   | Dzongkhag: HAA, Ge  | ewog: KATSHO       |                                |                     |                          |                        |              |                       |         |
|       | Transaction app    | lied by  | Tshering Wangchuk ( | ********49)        |                                |                     |                          |                        |              |                       |         |
| ד פיׂ | ransaction H       | story    |                     |                    |                                |                     |                          |                        |              |                       |         |
| #     | Role               | Date     | 5                   | Action             | Remarks                        |                     |                          |                        |              |                       |         |
| 1     | Citizen            | Nov      | ember 19, 2018      | Submited           | Submitted to Gewog for verific | ation               |                          |                        |              |                       |         |
| 2     | Registrar          | Nov      | ember 19, 2018      | Checked            | Transaction checked.           |                     |                          |                        |              |                       |         |
| 3     | Registrar          | Nov      | ember 19, 2018      | Accepted           | Trasnsaction accepted          |                     |                          |                        |              |                       |         |
| 4     | Registrar          | Nov      | ember 19, 2018      | For Survey         | sending to survey.             |                     |                          |                        |              |                       |         |
| 5     | Surveyor           | Nov      | ember 19, 2018      | Returned           | test reject                    |                     |                          |                        |              |                       |         |
| 6     | Registrar          | Nov      | ember 19, 2018      | For Survey         | sending back to survey         |                     |                          |                        |              |                       |         |
| 7     | Surveyor           | Nov      | ember 19, 2018      | Surveyed           | survey done.                   |                     |                          |                        |              |                       |         |

To track the land transaction application click "Track Transaction" from the top right menu or from the "Popular Topics" section. The page above will be shown. Select the transaction applied for (Rural or Urban), Enter the transaction application number or transaction ID and click "Track Transaction" button. The status and few critical details of the transaction application will be shown.

#### **Contact Us**

| Esakor Portal                                                                                                    | <u>ع</u><br>About eSakor | Q<br>Track Transaction | Contact Us       | Submit Inquiry     | ⑦<br>FAQs |
|----------------------------------------------------------------------------------------------------|--------------------------|------------------------|------------------|--------------------|-----------|
| Contact Details for Inquiries                                                                                                    |                          |                        | Porta            | I / Contact De     | tails     |
| If you have any inquiries, please use the contact directory to get the contact details at different level. You can also use the search option from the<br>directory category to see the contact details at different level. | right side to sear       | ch contact details fro | m contact dire   | ctory or click the | à         |
| System Related                                                                                                    |                          | Enter search te        | erm              | Se                 | arch      |
| System Related Contact     If you have any issues / inquiry on how to use                                                                                                    |                          | Contact Dire           | ctory Catego     | ory ≫              |           |
| system please feel free to contact during office bours or doo an email in the email address given                                                                                                    |                          | System Relate          | ed               |                    |           |
| We will reply your email within one or two working<br>days. Diagon read the "Under an adverse party"                                                                                                    |                          | NLCS Rural L           | and Division     |                    |           |
| provided in the portal before directly contacting us.                                                                                                    |                          | NI CS Urban I          | and Division     |                    |           |
| 975-02-325170 (ICT Division, NLCS)                                                                                                    |                          |                        |                  |                    |           |
|                                                                                                    |                          | NLCS Custon            | ier Care Servi   | ce                 |           |
|                                                                                                    |                          | NLCS - Cadas           | tral Info. Divis | sion               |           |
|                                                                                                    |                          | Dzongkhag L            | and & Survey     | Office             |           |
|                                                                                                    |                          | Thromde Lan            | d Office         |                    |           |
|                                                                                                    |                          | Drungkhag La           | and & Survey (   | Office             |           |

The user visitin the eSakor Portal can get the contact details of the relevant officials working in the land office at different level.

# Submit Inquiry

| eSakor Portal                                                                             |                                                                                                    |                          |          | R                            | Q                       |                         | Q               | Ø                  | (?)  |
|-------------------------------------------------------------------------------------------|----------------------------------------------------------------------------------------------------|--------------------------|----------|------------------------------|-------------------------|-------------------------|-----------------|--------------------|------|
|                                                                                           | Q Send your inquiry                                                                                                    |                          |          |                              | ×                       | tion                    | Contact Us      | Submit Inquiry     | FAQs |
| Contact Details for Inq                                                                   | Citizen Identity No.                                                                                                    | Date Of Birth            |          | Name * Will be auto fetched. |                         | I                       | Porta           | I / Contact Deta   | ails |
|                                                                                           | Enter Your CID                                                                                                    | Enter DoB                | <b>#</b> |                              |                         |                         |                 |                    |      |
| If you have any inquiries, please use the c<br>directory category to see the contact deta | Mobile No.                                                                                                    | Email ID                 |          |                              |                         | ils fro                 | om contact dire | ctory or click the |      |
| System Related                                                                            | +975 Mobile Number                                                                                                    | Enter Your Email Address |          |                              |                         | rch te                  |                 | Sea                | irch |
| System Related Contact                                                                    | Inquiry Type                                                                                                    |                          |          |                              |                         | Directory Category ⊗    |                 |                    |      |
| If you have any issues / inquiry on ho<br>system please feel free to contact dur          | Select                                                                                                    |                          |          |                              |                         | telate                  | ed              |                    |      |
| hours or drop an email in the email addre<br>We will reply your email within one or two   | Enter Your Inquiry                                                                                                    |                          |          |                              |                         |                         |                 |                    |      |
| days. Please read the "Guides on eSak                                                     | Please provide your inquiry here                                                                                                    |                          |          |                              |                         | ral Land Division       |                 |                    |      |
| +975-02-325170 (ICT Division NI C                                                         |                                                                                                    |                          |          |                              |                         | pan Land Division       |                 |                    |      |
| wangchuk@nlcs.gov.bt                                                                      |                                                                                                    |                          |          |                              |                         | stomer Care Service     |                 |                    |      |
|                                                                                           | Note: Once you submit the inquiry the relevant officials will answer as soon as possible, when the officials respond<br>to the inquiry, you will be notified in the contact details you have provided above. |                          |          | mu                           | adastral Info. Division |                         |                 |                    |      |
|                                                                                           |                                                                                                    |                          |          |                              |                         | ag Land & Survey Office |                 |                    |      |
|                                                                                           |                                                                                                    |                          |          | Send Inquiry ×               | Cancel                  | Lan                     | d Office        |                    |      |
|                                                                                           |                                                                                                    |                          |          |                              | Drungk                  | hag La                  | and & Survey    | Office             |      |
|                                                                                           |                                                                                                    |                          |          |                              |                         |                         |                 |                    |      |

The user visiting the eSakor Portal can submit grievance related to land without login. The user needs to fill up their personal information, contact details, select grievance type, write detail grievance and submit. The grievance will be replied by the Customer Care Center of NLCS and the user who has submitted the grievance will be notified in their contact details.

# Guide to eSakor Portal

| E eSakor Portal                                                                                                    | ی<br>About eSakor | Q<br>Track Transaction | Contact Us     | Submit Inquiry    | ⑦<br>FAQs |
|----------------------------------------------------------------------------------------------------|-------------------|------------------------|----------------|-------------------|-----------|
| 🕮 Guide to eSaKor Portal - Rural and Urban                                                                                                    |                   |                        | Portal / Gu    | ide to eSakor Por | rtal      |
| Following are the guides we prepared for Urban and Rural eSakor for registering in the portal, how to apply online land transaction through the sys | item.             |                        |                |                   |           |
| Following are the guides prepared on how to use the Rural eSakor Portal. We hope that this guides will help you in using t guide please contact us. | he portal. If y   | ou face any diffic     | ulty after goi | ng through this   | 5         |
| Aregister - Guide to create an account in the Rural eSakor Portal.                                                                                  |                   |                        |                |                   | <         |
| ▲ Login - Guide to log into Rural eSakor Portal and password reset.                                                                                 |                   |                        |                |                   | <         |
| Apply Transaction - Guide on how to apply transaction.                                                                                              |                   |                        |                |                   | <         |
| Guide to Urban eSaKor                                                                                                    |                   |                        |                |                   |           |
| Following are the guides prepared on how to use the Urban eSakor Portal. We hope that this guides will help you in using guide please contact us.   | the portal. If y  | you face any diffic    | culty after go | ing through th    | is        |
| 🍰 Register - Guide to create an account in the Urban eSakor Portal.                                                                                 |                   |                        |                |                   | <         |
| 🔓 Login - Guide to log into Urban eSakor Portal and password reset.                                                                                 |                   |                        |                |                   | <         |
| Apply Transaction - Guide on how to apply transaction.                                                                                              |                   |                        |                |                   | <         |

The visitor or applicant wishing to apply land transaction online through the portal can check the guides prepared on how to use the portal. The guide page covers both urban and rural on how to register, login, reset password, initiate transaction, fill online forms, attach supporting documents and submit transaction application.

## **Registration in the Rural eSakor Portal**

To use the Rural eSakor portal, the applicant has to register in the portal. To register click the Rural Land Transaction link from the eSakor Portal home page. Click the register link on top right of the portal.

| Rural e-SaKor                                                                                                    | Login Rec                                                                                                    |
|----------------------------------------------------------------------------------------------------|----------------------------------------------------------------------------------------------------|
| Guidelines on How to Create an Account                                                                                                    | 오 Create an account.                                                                                                |
| 1. Information:                                                                                                    | Enter your details to register:                                                                                     |
| Valid Bhutanese Citizenship Identity Card Number.     Valid Date of Birth of given CID.                                                                                                    | Enter your Citizenship Identity Card Number.                                                                        |
| <ul> <li>Valid Email Address (You should have access to the given email address).</li> <li>Your mobile number (Should be with you for using).</li> </ul>                                                                                                 | Note » Click the top row when the calendar is displayed for selecting year and month (Eg: April 2017 then<br>2017). |
| 2. Guidelines:                                                                                                    | Select your Date Of Birth.                                                                                          |
| Enter your Citizenship Identity Card Number.     Enter your Date of Birth (on CID card).     If the phone two figurestions ensures use ensures use the forehold extremetion like                                                                         | Note » Name will be fetched automatically if CID No and DoB matches.                                                |
| If the adove two informations are correct your name will be recriced automatically.     Enter your email 10 which you use daily (username and password sent here).     Enter the Mobile number (If registration is successful, you will receive an SMS). | Full Name will be fetched if CID No and DoB matches.                                                                |
| 3. *NOTE:                                                                                                    | Note » Email ID or Mobile number will be used as Username.                                                          |
| You cannot have two accounts with the same Citizenship Identity Card Number.                                                                                                    | Enter your Email ID to receive credentials.                                                                         |
| <ul> <li>For call apply any number of transactions notifinite same account.</li> <li>Please have a look at the guides we have created for our users in the menu (Guide to eServices).</li> </ul>                                                         | +975 Enter Your 8 digit Mobile Number.                                                                              |
|                                                                                                    | Note » The password you enter here will be used when you log into the portal.                                       |
|                                                                                                    | Enter Passsword. Required when logging into the portal.                                                             |
|                                                                                                    | Confirm your Password.                                                                                              |
|                                                                                                    | Captcha » Please click the box infront of I'm not a robot.                                                          |
|                                                                                                    | I'm not a robot                                                                                                    |
|                                                                                                    | I declare that the information that I have provided above is correct as per my knowledge                            |
|                                                                                                    | Already have an account? Log-in Register O                                                                          |

The above registration page will be displayed and the applicant has to fill the details as below.

- 1. Enter valid Citizenship Identity no and Date of Birth
- 2. The name of a user will be fetched automatically. Unique CID no can be used to create only one user account.
- 3. Provide authentic email ID and mobile no to be used as the username.
- 4. Create and confirm the password to be used while logging in to portal account.

Once information is correctly entered. Click declaration box and answer the question in the captcha. Select "Register" button to register and create a user account. The credential will be sent to entered mobile no and email ID on successful registration. The reset button can be used to clear furnished information and Back to Login button to access the Login page.

# Login in to Rural eSakor Portal

| Rural e-SaKor |                                                                                                    | LOGIN REGISTER |
|---------------|----------------------------------------------------------------------------------------------------|----------------|
|               | Sign in to your account Please enter your credentials to log in.  admin@nlcs.gov.bt  forgot my password  Keep me signed in Login O |                |
|               | Don't have an account yet? Create an account                                                                                       |                |
|               |                                                                                                    |                |

e-SaKor Portal © NLCS 2016 - 2018

The registered user can log in to an account by typing either email id or mobile no as username and type password created during registration. Click "Login" button after entering this information. Click "I forget my password" link if a password is forgotten. Enter the email address furnished during registration and click "Submit" button as shown below. A new password will be generated and mailed to email address and mobile no after verifying email id. The password can be changed after login.

| Rural e-SaKor                                          | Log             | s 🗹 | TER |
|--------------------------------------------------------|-----------------|-----|-----|
| Forget Password?                                       |                 |     |     |
| Enter your e-mail address below to reset your password |                 |     |     |
| Cog-In                                                 | Submit <b>O</b> |     |     |

#### Dashboard

|   |                                                                                                    |                                            | Sonam Chophel |
|---|----------------------------------------------------------------------------------------------------|--------------------------------------------|---------------|
| Q | # Home / Dashboard / Citizen Portal / Rural Dashboard                                                                                                    |                                            |               |
|   | P Welcome Sonam Chophel to eSakor - Rural Land Transaction System. This system will help you with ease in transacting your land to<br>Apply New Transaction View Your Application List Track Your Transaction Submit Inquiry/Feedbac | or from any individua<br>Q<br>View Your It | ls.           |

The following page will be displayed after successful login. The function of each button can be viewed by placing the cursor on it:

#### Notifications

The notifications center on top right of the portal will have notifications which the applicant haven't read. Click on the notifications icon, it will show the list of notifications. Click individual notifications and it will take to a page where the action is needed from the applicant as shown below. Click "See All" link to see all the notifications.

|   |                                                                                             |                                                                                                    | Sonam Chophel |
|---|---------------------------------------------------------------------------------------------|----------------------------------------------------------------------------------------------------|---------------|
| Q | W Home / Dashboard / Citizen Portal / Rural Dashboard                                       | 2 Unseen Notifications                                                                                    |               |
|   | See Sonam Chophel to eSakor - Rural Land Transaction System. This system will help you with | 002180006-Your Transaction is verified and<br>accepted. Please wait until further notified.<br>Thank You. | ials.         |
|   |                                                                                             | 002180006-Your Transaction is verified and<br>accepted. Please wait until further notified.<br>Thank You. |               |
|   | Apply New Transaction View Your Application List Track Your Transaction                     | See All                                                                                                   | Inquiries     |
|   |                                                                                             |                                                                                                    |               |

## **Notification Page**

The notification page is as shown below. The ones with green background are not read by the user or an applicant. The ones with grey and white background are already read.

|      |                                                                                                    |                                                                                                    | Sonam Chophel                                                                                                    |
|------|----------------------------------------------------------------------------------------------------|----------------------------------------------------------------------------------------------------|----------------------------------------------------------------------------------------------------|
| ₩ Ho | me / Dashboard / Citizen Portal / View All Notification                                                                                       |                                                                                                    |                                                                                                    |
| All  | Notifications                                                                                                    |                                                                                                    |                                                                                                    |
| #    | Notification                                                                                                    | Date                                                                                                    | Notifier                                                                                                    |
| 1    | .002180006-Your Transaction is verified and accepted, Please wait until further notified. Thank You.                                          | November 23, 2018, 3:06<br>pm                                                                                                    | Jai Raj Rai                                                                                                    |
| 2    | 002180006-Your Transaction is verified and accepted, Please wait until further notified. Thank You,                                           | November 23, 2018, 3:06<br>pm                                                                                                    | Jai Raj Rai                                                                                                    |
| 3    | 002180006-Your Transaction request is received and verified, please come to gewog office with original documents for verification. Thank You. | November 23, 2018, 3:06<br>pm                                                                                                    | Jai Raj Rai                                                                                                    |
| 4    | 003180004-Your Transaction is verified and accepted. Please wait until further notified. Thank You.                                           | November 23, 2018, 2:48<br>pm                                                                                                    | Jai Raj Rai                                                                                                    |
| 5    | .003180004-Your Transaction is verified and accepted, Please wait until further notified, Thank You,                                          | November 23, 2018, 2:48<br>pm                                                                                                    | Jai Raj Rai                                                                                                    |
| 6    | 003180004-Your Transaction request is received and verified, please come to gewog office with original documents for verification. Thank You. | November 23, 2018, 2:44<br>pm                                                                                                    | Jai Raj Rai                                                                                                    |
| 7    | 123180001-Your Transaction is verified and accepted, Please wait until further notified. Thank You,                                           | November 23, 2018, 2:05<br>pm                                                                                                    | Jai Raj Rai                                                                                                    |
| 8    | 123180001-Your Transaction is verified and accepted. Please wait until further notified. Thank You.                                           | November 23, 2018, 2:05<br>pm                                                                                                    | Jai Raj Rai                                                                                                    |
|      | <ul> <li>Ho</li> <li>AII</li> <li>#</li> <li>1</li> <li>2</li> <li>3</li> <li>4</li> <li>5</li> <li>6</li> <li>7</li> <li>8</li> </ul>        | # Hore       / Dashboard       / Citizen Portal       / View All Notification         Autifications       Autification         i       Notification         i       Ou2180006-Your Transaction is verified and accepted. Please wait until further notified. Thank You.         i       Ou2180006-Your Transaction is verified and accepted. Please wait until further notified. Thank You.         i       Ou2180006-Your Transaction request is received and verified, please come to gewog office with original documents for verification.         i       Ou3180004-Your Transaction is verified and accepted. Please wait until further notified. Thank You.         i       Ou3180004-Your Transaction is verified and accepted. Please wait until further notified. Thank You.         i       Ou3180004-Your Transaction is verified and accepted. Please wait until further notified. Thank You.         i       Ou3180004-Your Transaction request is received and verified, please come to gewog office with original documents for verification.         i       Ou3180004-Your Transaction request is received and verified, please come to gewog office with original documents for verification.         i       Du3180001-Your Transaction is verified and accepted. Please wait until further notified. Thank You.         i       Du3180001-Your Transaction is verified and accepted. Please wait until further notified. Thank You.         i       Du3180001-Your Transaction is verified and accepted. Please wait until further notified. Thank You. | Image: Control of the second of the second of the |

# Logout

The page below shows how the user can log out of the portal. To log out click the name of the applicant displayed in top right. There will be two options: one to view the profile and one to log out.

|   | NOTIFICATIONS & Sonam Chophel                                                                                                    |
|---|----------------------------------------------------------------------------------------------------|
| Q | Home / Dashboard / Citizen Portal / Rural Dashboard      My Profile                                                                                                    |
|   | Log Out           Image: Sonam Chophel to eSakor - Rural Land Transaction System. This system will help you with ease in transacting your land to or from any individuals.           Image: Sonam Chophel to eSakor - Rural Land Transaction System. This system will help you with ease in transacting your land to or from any individuals.           Image: Sonam Chophel to eSakor - Rural Land Transaction System. This system will help you with ease in transacting your land to or from any individuals.           Image: Sonam Chophel to eSakor - Rural Land Transaction System. This system will help you with ease in transacting your land to or from any individuals.           Image: Sonam Chophel to eSakor - Rural Land Transaction System. This system will help you with ease in transacting your land to or from any individuals.           Image: Sonam Chophel to eSakor - Rural Land Transaction System. This system will help you with ease in transacting your land to or from any individuals.           Image: Sonam Chophel to eSakor - Rural Land Transaction List         Image: Sonam Chophel to eSakor - Rural Land Transaction System. This system will help you with ease in transaction System. This system will help you with ease in transaction System. This system will help you with ease in transaction System. This system will help you with ease in transaction System. This system will help you with ease in transaction System. This system will help you with ease in transaction System. This system will help you with ease in transaction System. This system will help you with ease in transaction System. This system will help you with ease in transaction System. This system will help you with ease in transaction System. This system will help you with ease in transaction System. This system will help you with ease in transactin transactin transaction System. Thelp you |

## My Profile

The page below shows the profile details of the applicant. To change the personal informations, click "Update Info" button and to change password click "Change Password" button. The applicant can also view the activities taken by the applicant in the portal.

## Apply Transaction

Click the "Apply Transaction" link from the dashboard and following page will be displayed where the applicant can select the transaction type.

| Q | # Home / RL Transactions / LT | Applications / Select Transaction Typ | e                                |                                       |                                       |                 |
|---|-------------------------------|---------------------------------------|----------------------------------|---------------------------------------|---------------------------------------|-----------------|
|   |                               | Please be prec                        | sise to select the correct trans | saction type for you Land Transaction | to happen.                            |                 |
|   | Inheritance<br>select         | Sale/Purchase<br>select               | Gift<br>select                   | Exchange(Pvt to Pvt)<br>select        | Change of ownership<br>type<br>select | Yojed<br>select |
|   | Correction<br>select          | State Land Exchange<br>select         |                                  |                                       |                                       |                 |
|   |                               |                                       |                                  |                                       |                                       |                 |

Select the transaction type and the following options pop box (dialog box) will be shown.

| ≡<br>⊄ | Home / RL Transactions / LT App | plications | Register Transaction for [Sale/Purchase]                                 | × | NOTIFICATIONS                      | Sonam Chophel   |
|--------|---------------------------------|------------|--------------------------------------------------------------------------|---|------------------------------------|-----------------|
|        |                                 |            | *Note : Select Sub-Transaction Category, Dzongkhag and Gewog to proceed. |   |                                    |                 |
|        | Inheritance<br>select           | S          | Select<br>Dzongkhag<br>Select<br>Gewog                                   |   | nge of ownership<br>type<br>select | Yojed<br>select |
|        | Correction<br>select            | State      | Select                                                                   |   |                                    |                 |
|        |                                 |            | ✓ Save & Proceed Transaction » × Cance                                   |   |                                    |                 |

Select the transaction subcategory, select the Dzongkhag where the rural land transaction is being applied and select the Gewog under that Dzongkhag where the rural land transaction is being applied and where the land is located. Click "Save and Proceed Transaction". The following page will be displayed with the notification to the top right with green background displaying the transaction ID which is unique. The page

will also show informations like: transaction type, transaction ID, status, initiation date, location and link to view activity log on the transaction. Activity log is the list of actions taken on the particular transaction application at different level by different level of users.

|   |                                |                                          |                                 |                       |                             |                   |                                                         | NOTIFICATIONS                       | Sonam Chophel                                         |
|---|--------------------------------|------------------------------------------|---------------------------------|-----------------------|-----------------------------|-------------------|---------------------------------------------------------|-------------------------------------|-------------------------------------------------------|
| Q | # Home /                       | RL Transacti                             | ons / LT /                      | Applications / Step 1 |                             |                   |                                                         |                                     |                                                       |
|   |                                | Transac                                  | 1<br>tion Party De              | tails                 | 2<br>Details of the Transac | ction             | 3<br>Attachment Files                                   | Success<br>Successful<br>transactio | Illy registered with<br>n number 001180046<br>ripiete |
|   | Sale/                          | Purcha                                   | ase   O                         | 01180046              |                             |                   |                                                         |                                     | + View Activity Logs                                  |
|   | • Transa<br>• Applica<br>Trans | ction No: 0<br>ation Date:<br>action Par | 01180046<br>24-11-2018<br>rties |                       |                             | 0 Si<br>0 D       | ub-Transaction Type: Sale/F<br>zongkhag/Gewog: HAA / K/ | Purchase<br>ATSHO                   |                                                       |
|   | +                              | Add Transfe                              | eror/Transfe                    | eree + Add Trans      | feror/Transferee [for Firms | /CorperateAgency] |                                                         |                                     |                                                       |
|   | SI.                            | Party                                    | Name                            | CID DoB Gender        | Gewog HouseNo.              | Mobile   Email    | Thram   Ownership                                       | Withness Name   CID   Mobile        | Action                                                |
|   | No                             | Records                                  |                                 |                       |                             |                   |                                                         |                                     |                                                       |
|   |                                |                                          |                                 |                       |                             |                   |                                                         |                                     |                                                       |
|   |                                |                                          |                                 |                       |                             |                   |                                                         |                                     | Next 🕄                                                |

# Add Transaction Party Details

To add transaction party details, click the "Add Transferor/Transferee" button and a dialog box will appear as shown below.

| = |                   |                                                      |                                       | Γ.                            | Sonam Chophel                                  |
|---|-------------------|------------------------------------------------------|---------------------------------------|-------------------------------|------------------------------------------------|
|   |                   | + Add Transactor Details For Ind                     | ividual Person                        | ×                             |                                                |
| Q | # Home / RL Trans | Select the Transaction Party                         |                                       |                               |                                                |
|   | _                 | Transferor                                           |                                       |                               | ss ×                                           |
|   |                   | Personal Information                                 |                                       |                               | ssfully registered with ction number 001180046 |
|   | Trar              | Citizen ID No                                        | Date Of Birth * Will be auto fetched. | Name * Will be auto fetched.  | Complete                                       |
|   |                   | CID# 10503000494                                     | 1968-01-01                            | Tshering Dorji                |                                                |
|   | Sale/Purc         | Gender * Will be auto fetched.                       | House No. * Will be auto fetched.     | Gewog * Will be auto fetched. |                                                |
|   | Initiated         | Male                                                 | CHA-7-75                              | Haa Throm                     | + View Activity Logs                           |
|   |                   | Contact Details                                      |                                       |                               |                                                |
|   | Application Da    | Mobile No.                                           | E-mail                                |                               |                                                |
|   |                   | +975 12345678                                        | sonam@gmail.com                       |                               |                                                |
|   | Transaction       | Thram Details                                        |                                       |                               |                                                |
|   | + Add Tra         | Thram                                                | Ownership Type                        |                               |                                                |
|   |                   | 365                                                  | FAMILY LAND                           |                               |                                                |
|   | SI. Part          | (If transferee have no thram leave this field empty) |                                       |                               | e Action                                       |
|   | NO Records        | witness Details                                      |                                       |                               |                                                |
|   |                   | Witness CID                                          | Witness Name * Will be auto fetched.  | Witness Mobile No.            |                                                |
|   |                   | CID# 11705001649                                     | Tshering Wangchuk                     | 12345678                      |                                                |
|   |                   |                                                      |                                       |                               | Next 🖸                                         |
|   |                   |                                                      |                                       | ✓ Save × Cancel               |                                                |
|   |                   |                                                      |                                       |                               |                                                |

Select the transaction party (Transferor or Transferee), add personal details (enter CID number and click outside the CID field - other informations will be fetched automatically from census database.), enter contact details (mobile number is mandatory and email is optional), enter thram details (mandatory for transferor and optional for transferee - the ownership type of the thram will be selected automatically and the ownership of the transferee has to be selected if there is no thram for transferee), enter witness details (enter CID number and name will be fetched automatically) and enter mobile number. It is important to note that the cid number and the thram entered will be validated against the record in NLCS database if the thram in that gewog belongs to the person that the applicant has entered. Click "Save" button to save the information.

The transaction application can also have transaction party which are not private individuals. To add others (government institutions, corporations, dratshang, etc) as transaction party, click "Add Transferor/Transferee (For Firms/Corporate/Agency)" and following dialog box will appear.

|   |        |                 |           |               |                                   |                                      |                           |                                |                     | Ç.                                    | 2                        | Sonam Chophel      |
|---|--------|-----------------|-----------|---------------|-----------------------------------|--------------------------------------|---------------------------|--------------------------------|---------------------|---------------------------------------|--------------------------|--------------------|
| 0 | # Hom  | ю / I           | RI Trans  | + Add         | l Transac                         | tor Details For Firm/C               | corporate/Agen            | су                             |                     | ×                                     |                          |                    |
| 4 | II HOM |                 | The Trunk | Select th     | e Transaction                     | Party                                |                           |                                |                     |                                       |                          |                    |
|   |        |                 |           | Transfe       | ree                               |                                      |                           |                                |                     |                                       | ss                       | ×                  |
|   |        |                 |           | Firm/Co       | rporate/Age                       | ency Information                     |                           |                                |                     |                                       | ssfully Add<br>g Details | ed Transfree       |
|   |        |                 | Trar      | Category      |                                   | S                                    | ub-Category               |                                | Firm/Corporate/Ag   | ency                                  | Complete                 |                    |
|   |        |                 |           | State O       | wned Institu                      | tions                                | Ministry of Agriculture   | and Forests                    | Department of Li    | ivestock                              |                          |                    |
|   | Sa     | ale/            | Purc      | Contact       | Details                           |                                      |                           |                                |                     |                                       |                          |                    |
|   | Initia | ated            |           | Mobile N      | 0.                                | E                                    | -mail                     |                                |                     |                                       | +                        | View Activity Logs |
|   |        |                 |           | +975          | 1234567                           | 3                                    | representative@gma        | il.com 🛛                       |                     |                                       |                          |                    |
|   | O II   | ransa<br>pplica | ation Da  | Thram I       | Details                           |                                      |                           |                                |                     |                                       |                          |                    |
|   |        |                 |           | Thram         |                                   | 0                                    | wnership Type             |                                |                     |                                       |                          |                    |
|   | 77     | Trans           | action    | Enter         | Your Thram                        | Number                               | GOVERNMENT INST           | TITUTIONS                      |                     |                                       |                          |                    |
|   |        | +/              | Add Tra   | (If transfere | e have no thram<br><b>Details</b> | leave this field empty)              |                           |                                |                     |                                       |                          |                    |
|   |        | SI.             | Party     | Witness       | CID                               | w                                    | /itness Name * Will be a  | uto fetched.                   | Witness Mobile No   | l.                                    | bile                     | Action             |
|   |        |                 |           | CID#          | 117050016                         | 570                                  | Dorji Namgyal             |                                | 12345678            |                                       |                          |                    |
|   |        | 1               | Transl    |               |                                   |                                      |                           |                                |                     |                                       | 1001649                  | ×                  |
|   |        | 2               | Transl    |               |                                   |                                      |                           |                                |                     | ✓ Save X Cancel                       | 5001640                  | * /                |
|   |        |                 |           | Nar           | ngay<br>enzom                     | 11705001235   0000-00-00  <br>Female | Tangsibjee   Tsa-<br>5-11 | 12345678  <br>namgay@gmail.com | 0   JOINT<br>OWNERS | Tsheltrum Tharchen   1170<br>12345678 | 05001640                 |                    |
|   |        |                 |           |               |                                   |                                      |                           |                                |                     |                                       |                          |                    |
|   |        |                 |           |               |                                   |                                      |                           |                                |                     |                                       | C                        |                    |
|   |        |                 |           |               |                                   |                                      |                           |                                |                     |                                       |                          | Next O             |

Select the transaction party type, select main category (State Owned Institutions, Crown Property, Gerab Dratshang, etc), add contact details, enter thram details, add witness details and click "Save" button. Once the transaction party details are added the page will be as shown below.

|    |                                                             | (                                                                                         |                                                                                                    | Detaile a                                                                                                    | 2                                                                                                    |                                                                                                    | 3                                                                                                    | Success<br>Successfully Added<br>Details                                                                                                    | Transactor  |
|----|-------------------------------------------------------------|-------------------------------------------------------------------------------------------|----------------------------------------------------------------------------------------------------|----------------------------------------------------------------------------------------------------|----------------------------------------------------------------------------------------------------|----------------------------------------------------------------------------------------------------|----------------------------------------------------------------------------------------------------|----------------------------------------------------------------------------------------------------|-------------|
|    |                                                             | Transactio                                                                                | I Party Details                                                                                                   | Details t                                                                                                    | n uie mansacuum                                                                                      | Aildu                                                                                                    | ninent riles                                                                                                    | Complete                                                                                                    |             |
| 6  |                                                             | Durobar                                                                                   | 00110                                                                                                    | 0046                                                                                                    |                                                                                                    |                                                                                                    |                                                                                                    |                                                                                                    |             |
|    | odle/h                                                      | Purchas                                                                                   | e   UUITO                                                                                                    | 0040                                                                                                    |                                                                                                    |                                                                                                    |                                                                                                    | + Vi                                                                                                    | ew Activity |
|    | and to o                                                    |                                                                                           |                                                                                                    |                                                                                                    |                                                                                                    |                                                                                                    |                                                                                                    |                                                                                                    |             |
|    |                                                             |                                                                                           |                                                                                                    |                                                                                                    |                                                                                                    |                                                                                                    |                                                                                                    |                                                                                                    |             |
| 01 | Transac                                                     | ction No: 001                                                                             | 180046                                                                                                    |                                                                                                    |                                                                                                    | Sub-Transaction                                                                                                    | Type: Sale/Purchase                                                                                                    |                                                                                                    |             |
| 01 | Transad<br>Applica                                          | ction No: 001<br>ation Date: 24                                                           | 180046<br>I-11-2018                                                                                               |                                                                                                    |                                                                                                    | <ul> <li>Sub-Transaction</li> <li>Dzongkhag/Gewo</li> </ul>                                                                                           | Type: Sale/Purchase                                                                                                    |                                                                                                    |             |
| 01 | Transad<br>Applica                                          | ction No: 001<br>ation Date: 24                                                           | 180046<br>I-11-2018                                                                                               |                                                                                                    |                                                                                                    | <ul><li>Sub-Transaction</li><li>Dzongkhag/Gewo</li></ul>                                                                                              | Type: Sale/Purchase<br>og: HAA / KATSHO                                                                                   |                                                                                                    |             |
| 07 | Transac<br>Applica<br>Trans:                                | ction No: 001<br>ation Date: 24                                                           | 180046<br>I-11-2018                                                                                               |                                                                                                    |                                                                                                    | <ul> <li>Sub-Transaction</li> <li>Dzongkhag/Gewo</li> </ul>                                                                                           | Type: Sale/Purchase<br>og: HAA / KATSHO                                                                                   |                                                                                                    |             |
| 01 | Transad<br>Applica<br>Trans                                 | ction No: 001<br>ation Date: 24<br>action Partie                                          | 180046<br>I-11-2018<br>PS                                                                                         |                                                                                                    |                                                                                                    | Sub-Transaction                                                                                                    | Type: Sale/Purchase<br>og: HAA / KATSHO                                                                                   |                                                                                                    |             |
| 01 | Transac<br>Applica<br>Transa<br><b>+</b> A                  | ction No: 001<br>ation Date: 24<br>action Partie                                          | 180046<br>I-11-2018<br>es                                                                                         | + Add Transferor/Transfere                                                                                                    | e [for Firms/Corpera                                                                                 | Sub-Transaction     Dzongkhag/Gewo teAgency]                                                                                                    | Type: Sale/Purchase<br>og: HAA / KATSHO                                                                                   |                                                                                                    |             |
| 01 | Transac<br>Applica<br>Transa<br><b>+</b> A<br>SI.           | ction No: 001<br>ation Date: 24<br>action Partie<br>Add Transfere<br>Party                | 180046<br>1-11-2018<br>es<br>pr/Transferee                                                                        | + Add Transferor/Transfere<br>CID D0B Gender                                                                                                    | e [for Firms/Corpera<br>Gewog HouseNo.                                                               | <ul> <li>Sub-Transaction</li> <li>Dzongkhag/Gewe</li> <li>tteAgency]</li> <li>Mobile   Email</li> </ul>                                               | Type: Sale/Purchase<br>og: HAA / KATSHO<br>Thram   Ownership                                                              | Withness Name   CID   Mobile                                                                                                    | Action      |
| 01 | Transac<br>Applica<br>Transa<br><b>+</b> A<br>SI.<br>1      | action No: 001<br>ation Date: 24<br>action Partie<br>Add Transfere<br>Party<br>Transferor | 180046<br>I-11-2018<br>or/Transferee<br>Name<br>Tshering Dorji                                                    | + Add Transferor/Transferer<br>CID[D0B]Gender<br>10503000494   1968-01-<br>01   Male                                                                                      | Gewog HouseNo.<br>Haa Throm   CHA-<br>7-75                                                           | Sub-Transaction     Dzongkhag/Gewe tteAgency] Mobile   Email 12345678   sonam@gmail.com                                                               | Type: Sale/Purchase<br>g: HAA / KATSHO<br>Thram   Ownership<br>365   FAMILY LAND                                          | Withness Name   CID   Mobile<br>Tshering Wangchuk  <br>11705001649   12345678                                                                                                    | Action      |
| 01 | Transac<br>Applica<br>Transa<br><b>+</b> A<br>SI.<br>1<br>2 | action No: 001<br>action Date: 24<br>Add Transferor<br>Transferor<br>Transferee           | 180046<br>I-11-2018<br>or/Transferee<br>Name<br>Tshering Dorji<br>Tshering<br>Wangchuk                            | + Add Transferor/Transferer<br>CID D0B Gender<br>10503000494   1968-01-<br>01   Male<br>11705001649   0000-00-<br>00   Male                                               | Gewog HouseNo.<br>Haa Throm   CHA-<br>7-75<br>Tangsibjee   Tsa-<br>5-49                              | Sub-Transaction     Dzongkhag/Gewe tteAgency]  Mobile   Email 12345678   sonam@gmail.com 12345678   tshering@gmail.com                                | Type: Sale/Purchase<br>gg: HAA / KATSHO<br>Thram   Ownership<br>365   FAMILY LAND<br>0   JOINT OWNERS                     | Withness Name   CID   Mobile           Tshering Wangchuk  <br>11705001649   12345678           Tsheltrum Tharchen  <br>11705001640   12345678                                                          | Action      |
| 0  | Transac<br>Applica<br>Transa<br>+ A<br>SI.<br>1<br>2        | ction No: 001<br>action Date: 24<br>action Partie<br>Add Transfere<br>Party<br>Transferee | 180046<br>I-11-2018<br>es<br>or/Transferee<br>Name<br>Tshering Dorji<br>Tshering<br>Wangchuk<br>Namgay<br>Chenzom | Add Transferor/Transferer     CID[D0B]Gender     10503000494   1968-01-     01   Male     11705001649   0000-00-     00   Male     11705001235   0000-00-     00   Female | Gewog HouseNo.<br>Haa Throm   CHA-<br>7-75<br>Tangsibjee   Tsa-<br>5-49<br>Tangsibjee   Tsa-<br>5-11 | Sub-Transaction     Dzongkhag/Gewa  tteAgency]  Mobile   Email  12345678    sonam@gmail.com  12345678    hamga@gmail.com  12345678    namga@gmail.com | Type: Sale/Purchase<br>ag: HAA / KATSHO<br>Thram   Owmership<br>365   FAMILY LAND<br>0   JOINT OWNERS<br>0   JOINT OWNERS | Withness Name   CID   Mobile           Tshering Wangchuk  <br>11705001649   12345678           Tsheltrum Tharchen  <br>11705001640   12345678           Tsheltrum Tharchen  <br>11705001640   12345678 | Action      |

If the applicant wants to edit or delete the transaction party details, the applicant have the options in the "Action" column. If the transaction party added has the thram ownership type as "Joint Owners", the applicant has the option to add joint owners in the option. To add a joint owner to the transaction party click the green button with user add icon inside and following dialog box will appear.

|                                   |                                                                                  | Persona                               | al Informatio        | on                                                                       |                                                                                        |                                                             |                                                    |                                                                                              |               |
|-----------------------------------|----------------------------------------------------------------------------------|---------------------------------------|----------------------|--------------------------------------------------------------------------|----------------------------------------------------------------------------------------|-------------------------------------------------------------|----------------------------------------------------|----------------------------------------------------------------------------------------------|---------------|
|                                   |                                                                                  | Citizen II                            | D No                 | C                                                                        | ate Of Birth * Will be au                                                              | ito fetched.                                                | Name * Will be auto                                | fetched. ISS                                                                                 |               |
|                                   |                                                                                  | CID#                                  | 117050012            | 235                                                                      | false                                                                                  |                                                             | Namgay Chen                                        | zom ssfully                                                                                  | Added Transac |
|                                   | Trar                                                                             | Gender *                              | Will be auto feta    | ched. H                                                                  | louse No. * Will be auto                                                               | fetched.                                                    | Gewog * Will be aut                                | o fetched.                                                                                   | iete          |
|                                   |                                                                                  | Femal                                 | ie                   |                                                                          | Tsa-5-11                                                                               |                                                             | Tangsibjee                                         |                                                                                              |               |
| Sale                              | e/Purc                                                                           | Contact                               | t Details            |                                                                          |                                                                                        |                                                             |                                                    |                                                                                              |               |
| Initiated                         | bd                                                                               | Mobile N                              | 0.                   | E                                                                        | -mail                                                                                  |                                                             |                                                    |                                                                                              | + View Activ  |
|                                   |                                                                                  |                                       |                      |                                                                          |                                                                                        |                                                             |                                                    |                                                                                              |               |
| 0-                                |                                                                                  | +975                                  | 12345678             | В                                                                        | namgay@gmail.com                                                                       | 1 💌                                                         |                                                    |                                                                                              |               |
| O Trans<br>O Appli<br>← Trar      | nsaction No<br>plication Da<br>ansaction (                                       | +975                                  | 12345678             | 3                                                                        | namgay@gmail.com                                                                       | 1 🜌                                                         |                                                    | Save X Cancel                                                                                |               |
| O Trans<br>O Appli<br>Tran        | nsaction No<br>blication Da<br>ansaction f<br>+ Add Tra                          | +975                                  | 12345678             | Add Transferor/Transferee                                                | namgay@gmail.com<br>: [for Firms/Corperate                                             | sAgency]                                                    |                                                    | ✓ Save × Cancel                                                                              |               |
| O Trans<br>O Appli<br>Tran        | nsaction Ne<br>plication Da<br>ansaction f<br>Add Tra<br>SI. Party               | +975                                  | 12345678<br>Insferee | + Add Transferor/Transferee<br>CIDJDoBjGender                            | namgay@gmail.com<br>: [for Firms/Corperate<br>Gewog HouseNo.                           | sAgency]                                                    | Thram  <br>Ownership                               | Save Cancel                                                                                  | Action        |
| O Trans<br>O Appli<br>Trar<br>\$1 | nsaction N<br>plication Da<br>ansaction h<br>+ Add Trai<br>SI. Party<br>1 Transf | +975 Faracs Insferor/Tra Nar eror Tsh | I2345678<br>Insferee | Add Transferor/Transferee CIDIDOBIGender 10503000494   1968-01-01   Male | namgay@gmail.com<br>[for Firms/Corperate<br>Gewog HouseNo.<br>Haa Throm   CHA-<br>7-75 | eAgency]<br>Mobile   Email<br>12345678  <br>sonam@gmail.com | Thram         Ownership       365   FAMILY<br>LAND | Save X Cancel      Withness Name   CID   Mobile      Tshering Wangchuk   1170500164 12345678 | Action        |

Enter the personal information (enter cid number and other details will be fetched automatically), enter contact details and click "Save" button.

## Add Transaction Details

After adding all the transaction party details in a particular transaction application, click "Next" button. The following page will appear where an applicant can add transaction details.

| # Ho | me / I            | RL Transac              | tions /              | LT Applications     | / Step 2             |                                |                                                           |                                        |                     |                        |                 |
|------|-------------------|-------------------------|----------------------|---------------------|----------------------|--------------------------------|-----------------------------------------------------------|----------------------------------------|---------------------|------------------------|-----------------|
|      |                   | Transa                  | C Action Part        | ty Details          | D                    | 2<br>etails of the Transaction | Att                                                       | achment Files                          |                     |                        |                 |
| S    | ale/I             | Purch                   | ase                  | 00118004            | 16                   |                                |                                                           |                                        |                     |                        | View Activity L |
| 0    | Transa<br>Applica | ction No:<br>ation Date | 0011800<br>: 24-11-2 | 46<br>2018          |                      |                                | <ul> <li>Sub-Transactio</li> <li>Dzongkhag/Gev</li> </ul> | n Type: Sale/Purch<br>wog: HAA / KATSH | nase<br>IO          |                        |                 |
|      | Trans             | action D                | etails<br>action D   | Details             |                      |                                |                                                           |                                        |                     |                        |                 |
|      | SI.               | Thram                   | Plot<br>No.          | Plot Name  <br>Type | Plot   Kasho<br>Area | Transaction Area  <br>kasho    | Transfer   Kasho Sub-<br>Divide                           | Transferee<br>Details                  | Transferee<br>Thram | Valuation  <br>Remarks | Action          |
|      | No F              | Records                 |                      |                     |                      |                                |                                                           |                                        |                     |                        |                 |

To add transaction details, click "Add Transaction Details" button and following dialog box will appear.

|   |                   | + Add Transaction Details                                                                     |                                                                          | Ç.<br>X                            | Sonam Chophel        |
|---|-------------------|-----------------------------------------------------------------------------------------------|--------------------------------------------------------------------------|------------------------------------|----------------------|
| Q | W Home 7 RL mans- | Transferor Thram No.                                                                          |                                                                          |                                    |                      |
|   |                   | Thram: 365, Owner: Tshering Dorji (1050300                                                    | 0494) - Transferor                                                       |                                    |                      |
|   |                   | Plot Details                                                                                  |                                                                          |                                    | -4                   |
|   | Trar              | Plot ID.* Select Transferor Thram to fetch PlotID.                                            | Land Type * Will be auto fetched.                                        | Plot Name * Will be auto fetched.  | Complete             |
|   |                   | KAT-983                                                                                       | KAMZHING                                                                 | Jachhuma                           |                      |
|   | Sale/Purc         | Plot Area * Will be auto fetched.                                                             | Kasho Area * Will be auto fetched.                                       |                                    |                      |
|   | Initiated         | 0.506                                                                                         | 0.366                                                                    |                                    | + View Activity Logs |
|   |                   | Transaction Details                                                                           |                                                                          |                                    |                      |
|   | Transaction N     | Transaction Area                                                                              | Kasho Transaction Area                                                   | Transferee Details                 |                      |
|   | • Application De  | 0.260                                                                                         | 0.000                                                                    | Department of Livestock(11) - Tran |                      |
|   | - Transaction     | Transferee Thram No.* Select Transferee to fetch.                                             | Solid Plot/Sub-Divide                                                    | Sub-Divide Kasho Area              |                      |
|   |                   | Create New Thram                                                                              | Solid Plot   Sub-Divide Plot                                             | YES • NO                           |                      |
|   | TAUUTIA           | You have not entered Thram No.                                                                |                                                                          |                                    |                      |
|   | SI. Thran         | Land Valuation [Nu.]                                                                          |                                                                          |                                    | tion   Action        |
|   | No Records        | 1500000                                                                                       |                                                                          |                                    |                      |
|   |                   |                                                                                               |                                                                          |                                    |                      |
|   |                   | Remarks                                                                                       |                                                                          |                                    |                      |
|   |                   | Please transfer 26 decimal to Dept. of Lives                                                  | stock from plot ID KAT-983                                               |                                    | Next O               |
|   |                   |                                                                                               |                                                                          | 10                                 |                      |
|   |                   | *Note : If you are transfering the whole plot en<br>Gewog/Dzongkhag/NLCS to better understand | ter the same area and please use this remarks sec<br>I your transaction. | ction to help the officials at     |                      |
|   |                   | Save Cancel                                                                                   |                                                                          |                                    |                      |

Select the transaction party thram from where you want to add transaction details, select the plot ID or plot number (other plot details will be fetched automatically), enter transaction details (transaction area, kasho area, select the transaction party where the transaction details is to be added, select thram to create thram, check if the transaction is solid plot transfer or there will be sub-division of plot, select if there is kasho area and that kasho area needs to be divided and enter the land cost - applicable only to sale purchase), enter a remarks that will help the official understand better what you are trying to do and click "Save" button to save the transaction details.

Incase if the thram ownership type of the transferee is joint owner, then the transaction details can be added as shown below:

| Fransferor Thram No.                               | Applementation apple - MAN         |                                   |
|----------------------------------------------------|------------------------------------|-----------------------------------|
| Thram: 365, Owner: Tshering Dorji (10503)          | 000494) - Transferor               |                                   |
| Plot Details                                       |                                    |                                   |
| Plot ID.* Select Transferor Thram to fetch PlotID. | Land Type * Will be auto fetched.  | Plot Name * Will be auto fetched. |
| KAT-983                                            | KAMZHING                           | Jachhuma                          |
| lot Area * Will be auto fetched.                   | Kasho Area * Will be auto fetched. |                                   |
| 0.506                                              | 0.366                              |                                   |
| Transaction Details                                |                                    |                                   |
| Fransaction Area                                   | Kasho Transaction Area             | Transferee Details                |
| 0.306                                              | 0.306                              | Tshering Wangchuk(11705001649)    |
| Fransferee Thram No.* Select Transferee to fetch.  | Solid Plot/Sub-Divide              | Sub-Divide Kasho Area             |
| Create New Thram                                   | Solid Plot   Sub-Divide Plot       | YES NO                            |
| You have not entered Thram No.                     |                                    |                                   |
| and Valuation [Nu.]                                |                                    |                                   |
| 2000000                                            |                                    |                                   |
| Joint Owners                                       | Plot A                             | lrea                              |
| Tshering Wangchuk (11705001649)                    | 0.153                              | 3                                 |
| Namgay Chenzom (11705001235)                       | 0.153                              | 3                                 |
|                                                    | 0.30                               | 6                                 |
| Total of Joint Owners Plot Area                    |                                    |                                   |
| Total of Joint Owners Plot Area                    |                                    |                                   |

Select the transferor information from transferor thram number section, select the plot is to be transferred to the joint owners (other details will be auto fetched), enter the transaction area, enter the kasho area if the kasho area is to be transferred, select the owners details from the transferee details, select the transferee thram option (create new thram if the transferee has no thram in that gewog or select merge to existing thram if the transferee has thram in that gewog and the transferee wishes to add the plot to their thram), check the sub-division option (select solid plot if the plot is transferred without subdivision or select sub-divide plot if the plot is to be transferred.

after subdivision), check kasho area subdivision (yes if there is kasho area subdivision and no if there is no kasho area subdivision), enter the land value/cost (applicable only to sale purchase transaction). In the joint owner and plot area section, enter the area of each joint owners against their name. The total area entered in the transaction arer and the total area of joint owners has to be same. Enter the remarks and click "Save" button.

After the transaction details are added successful, the page will look like as shown below:

|                                                                   |                                                | Transa                                                        | action Pa                                                                 | rty Details                                              |                                             | Det                                                | 2<br>ails of the Transa                                 | action                                                                      |                                                                                 | Success<br>Successfully added<br>details<br>Compreter                                                                      | l transacti |
|-------------------------------------------------------------------|------------------------------------------------|---------------------------------------------------------------|---------------------------------------------------------------------------|----------------------------------------------------------|---------------------------------------------|----------------------------------------------------|---------------------------------------------------------|-----------------------------------------------------------------------------|---------------------------------------------------------------------------------|----------------------------------------------------------------------------------------------------|-------------|
| Sa                                                                | ale/P                                          | Purch                                                         | ase                                                                       | 001180                                                   | 046                                         |                                                    |                                                         |                                                                             |                                                                                 |                                                                                                    |             |
| Init                                                              | itiated                                        |                                                               |                                                                           |                                                          |                                             |                                                    |                                                         |                                                                             |                                                                                 | +                                                                                                    | /iew Activ  |
|                                                                   |                                                |                                                               |                                                                           |                                                          |                                             |                                                    |                                                         |                                                                             |                                                                                 |                                                                                                    |             |
| Transaction No: 001180046     Sub-Transaction Type: Sale/Purchase |                                                |                                                               |                                                                           |                                                          |                                             |                                                    |                                                         |                                                                             |                                                                                 |                                                                                                    |             |
| 0 T<br>0 A                                                        | Transact<br>Applicati                          | tion No:<br>tion Date                                         | 0011800<br>a: 24-11-                                                      | 046<br>2018                                              |                                             |                                                    |                                                         | <ul><li>Sub-Trans</li><li>Dzongkha</li></ul>                                | action Type: S<br>g/Gewog: HA/                                                  | Sale/Purchase<br>A / KATSHO                                                                                                |             |
| O A                                                               | Transact<br>Applicati                          | tion No:<br>tion Date                                         | 0011800<br>24-11-                                                         | 046<br>2018                                              |                                             |                                                    |                                                         | <ul> <li>Sub-Trans</li> <li>Dzongkha</li> </ul>                             | action Type: S<br>g/Gewog: HA/                                                  | Sale/Purchase<br>A / KATSHO                                                                                                |             |
| T G<br>A G                                                        | Transact<br>Applicati<br>Transa<br>+ Ac        | tion No:<br>tion Date<br>action D<br>dd Trans                 | 0011800<br>a: 24-11-<br>etails<br>saction I                               | 2018<br>Details                                          |                                             |                                                    |                                                         | <ul> <li>Sub-Trans</li> <li>Dzongkha</li> </ul>                             | action Type: S                                                                  | Sale/Purchase                                                                                                    |             |
|                                                                   | Transact<br>Applicati<br>Transa<br>+ Ac        | tion No:<br>tion Date<br>action D<br>dd Trans<br>Thram        | 0011800<br>e: 24-11-<br>etails<br>saction I<br>Plot<br>No.                | Details<br>Plot Name<br>  Type                           | Plot  <br>Kasho<br>Area                     | Transaction<br>Area  <br>kasho                     | Transfer  <br>Kasho<br>Sub-Divide                       | <ul> <li>Sub-Trans</li> <li>Dzongkha</li> <li>Transferee Details</li> </ul> | action Type: S<br>g/Gewog: HA/<br>Transferee<br>Thram                           | Sale/Purchase<br>A / KATSHO<br>Valuation   Remarks                                                                         | Actio       |
| T O<br>A O                                                        | Transact<br>Applicati<br>Transa<br>+ Ac<br>SI. | tion No:<br>tion Date<br>action D<br>dd Trans<br>Thram<br>365 | 0011800<br>e: 24-11-<br>etails<br>saction I<br>Plot<br>No.<br>KAT-<br>983 | Details<br>Plot Name<br>  Type<br>Jachhuma  <br>KAMZHING | Plot  <br>Kasho<br>Area<br>0.506  <br>0.366 | Transaction<br>Area  <br>kasho<br>0.260  <br>0.000 | Transfer  <br>Kasho<br>Sub-Divide<br>Sub-Divide  <br>NO | Sub-Trans     Dzongkha  Transferee Details  Department of Livestock 11      | action Type: S<br>g/Gewog: HA/<br>Transferee<br>Thram<br>Create<br>New<br>Thram | A / KATSHO<br>Valuation   Remarks<br>Nu.1500000   Please transfer 26 decimal to Dept. of<br>Livestock from plot ID KAT-983 | Actio       |

If the applicant wishes to edit or delete the transaction details, it can be done from the "Action" column.

#### Attach/Upload supporting documents

After adding the transaction details, click the "Next" button at the bottom of transaction details page and the following page will be displayed.

|               | 0                        | O                          | 3                                                                                   |                                                                                |
|---------------|--------------------------|----------------------------|-------------------------------------------------------------------------------------|--------------------------------------------------------------------------------|
| Т             | ransaction Party Details | Details of the Transaction | Attachment Files                                                                    | Complete                                                                       |
| Sale/Pur      | rchase   001180046       |                            |                                                                                     |                                                                                |
| Initiated     |                          |                            |                                                                                     | + View Activi                                                                  |
| • Transaction | No: 001180046            |                            | Sub-Transaction Type: Sale/Purchase                                                 |                                                                                |
| Application   | Date: 24-11-2018         |                            | Dzongkhag/Gewog: HAA / KATSHO                                                       |                                                                                |
| - Attachmen   | nt Files                 |                            |                                                                                     |                                                                                |
| N Attach F    | Files                    |                            | Following attachment files are rec<br><b>1</b> , Approval from Respective A         | quired:<br>gencies - Approval from respective                                  |
|               |                          |                            | agencies in case of Govt. instituti                                                 | on to Govt. institution transaction.                                           |
|               |                          |                            | 3 . Mortgage Declaration Form                                                       | - Declaring that the land or flat that you ar                                  |
|               |                          |                            | transacting is not mortgaged with                                                   | any Financial Institutions.                                                    |
|               |                          |                            | If you are not clear about what<br>transaction application please<br>clarification. | documents to attach according to your<br>contact concerned Gewog/Dzongkhag for |
|               |                          |                            |                                                                                     |                                                                                |

To attach or upload supporting documents of the transaction application, click the "Attach Files" link and a dialog box will appear as shown below:

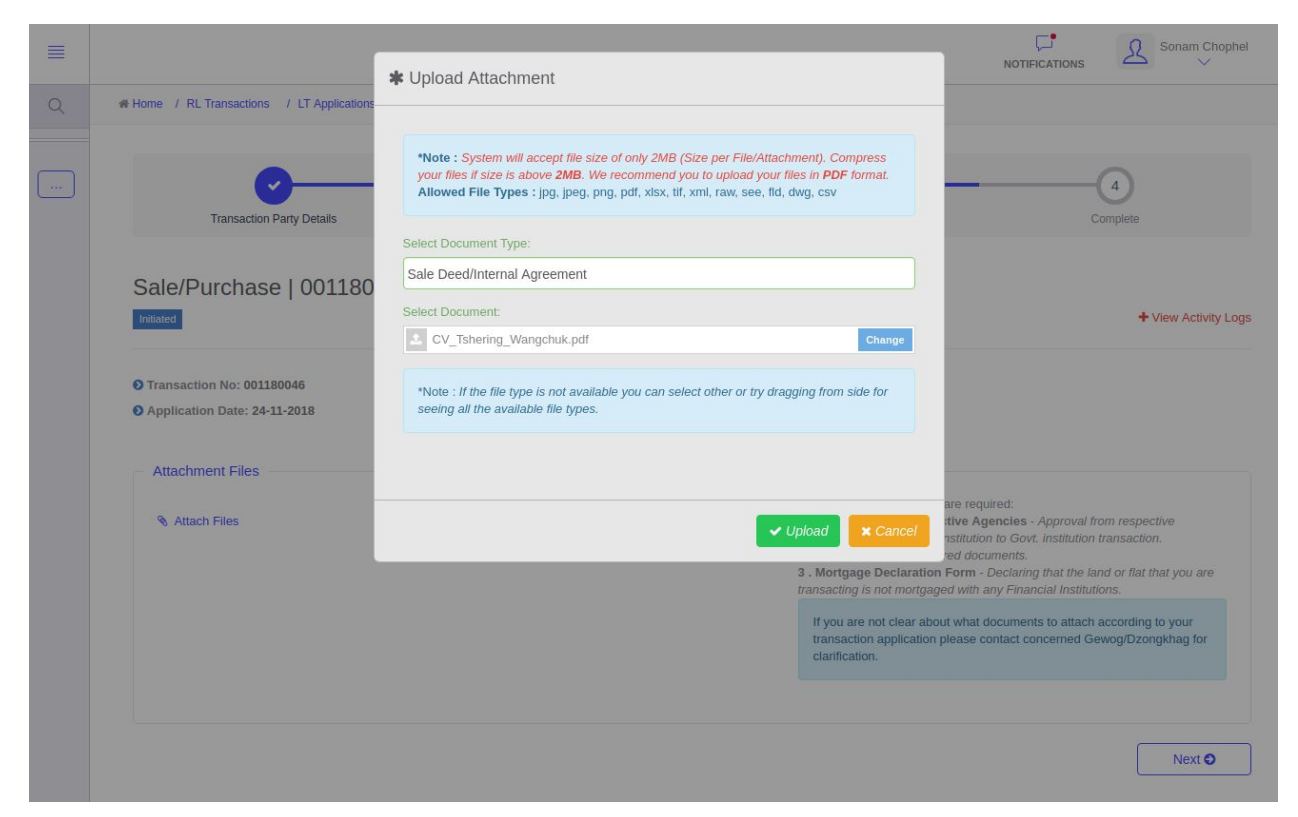

Select the attachment or document name (the transaction supporting documents required for each transaction type will be listed to the left bottom of the page), select the scanned copy of the supporting document and click "Upload" button.

The portal will accept file size of 2MB and if the file size is larger than 2MB, the applicants are recommended to compress the file size. Although the portal accepts different file types, the recommended format id PDF.

After the supporting documents are uploaded, the page will look like as shown below.

|   |                                                                                                    | NOTIFICATIONS                                                                                                    |
|---|----------------------------------------------------------------------------------------------------|----------------------------------------------------------------------------------------------------|
| Q | # Home / RL Transactions / LT Applications / Step 3                                                                                                |                                                                                                    |
|   | Transaction Party Details Details of the Transaction                                                                                               | 3 Attachment Files Complete                                                                                                    |
|   | Sale/Purchase   001180046                                                                                                    | ♣ View Activity Log                                                                                                    |
|   | Transaction No: 001180046     Application Date: 24-11-2018                                                                                         | <ul> <li>Sub-Transaction Type: Sale/Purchase</li> <li>Dzongkhag/Gewog: HAA / KATSHO</li> </ul>                                                                                                    |
|   | Attachment Files<br>Files Attached<br>• Sale Deed/Internal Agreement Sonam Chophel (Clitzen), 24-11-2018 - 18116tk6655n9.pdf 🛓  <br>R Attach Files | <ul> <li>Following attachment files are required:         <ol> <li>Approval from Respective Agencies - Approval from respective agencies in case of Govt. Institution to Govt. Institution transaction.</li> <li>Other - Any other required documents.</li> <li>Mortgage Declaration Form - Declaring that the land or flat that you are transacting is not mortgaged with any Financial Institutions.</li> </ol> </li> <li>If you are not clear about what documents to attach according to your transaction application please contact concerned Gewog/Dzongkhag for the second context of the second context of the second context on the second context on the secon</li></ul> |
|   |                                                                                                    | Next 📀                                                                                                    |

If the applicant wants delete or download the uploaded supporting documents, it can be done from the link icon displayed towards the end of attachment name. Click "Attach Files" to add all the supporting documents.

## Transaction application overview

After adding all the supporting documents to the transaction application, click the "Next" button and the following page will be displayed with all the details filled till now.

|   |                                                                                                    |                       |                                           |                           |                                 |                   |                      |                                       |               |                                      |                                                                                                    |                                |                                                                                  |                                                                           |                                          | Sonam Ch      |
|---|----------------------------------------------------------------------------------------------------|-----------------------|-------------------------------------------|---------------------------|---------------------------------|-------------------|----------------------|---------------------------------------|---------------|--------------------------------------|----------------------------------------------------------------------------------------------------|--------------------------------|----------------------------------------------------------------------------------|---------------------------------------------------------------------------|------------------------------------------|---------------|
| 1 | # Home                                                                                                    | . / 1                 | RL Transacti                              | ions                      | / LT Applications               | / Step            | 4                    |                                       |               |                                      |                                                                                                    |                                |                                                                                  |                                                                           |                                          |               |
|   |                                                                                                    |                       |                                           |                           |                                 |                   |                      |                                       |               |                                      |                                                                                                    |                                |                                                                                  |                                                                           |                                          |               |
|   |                                                                                                    |                       |                                           |                           | 0-                              |                   |                      |                                       | 0-            |                                      |                                                                                                    |                                |                                                                                  |                                                                           | <b>C</b>                                 |               |
|   |                                                                                                    |                       | 1                                         | Fransac                   | ction Party Details             |                   |                      | Details o                             | of the Transa | action                               |                                                                                                    |                                | Attachme                                                                         | ant Files                                                                 | Complete                                 |               |
|   | Sa                                                                                                    | le/l                  | Purcha                                    | ase                       | 0011800                         | 46                | nitiated             |                                       |               |                                      |                                                                                                    |                                |                                                                                  |                                                                           | Print  View RLT-2                        | + View Activi |
|   | O Tra<br>O Ap                                                                                                    | ansa<br>oplica<br>Tra | ction No: 0<br>ation Date:<br>Insferor, T | 01180<br>24-11-<br>ransfe | 046<br>-2018<br>eree and Others | informa           | ations               |                                       |               |                                      | os<br>op                                                                                                    | ub-Transactio<br>zongkhag/Ge   | en Type: Sal<br>wog: HAA /                                                       | e/Purchase<br>KATSHO                                                      |                                          |               |
|   | SI. Party Name           1         Transferor         Tshering Dorji                                                                                                    |                       |                                           | CID DoB Gender            |                                 | Gewog H           | HouseNo.             | Mobile   Ema                          | 1             |                                      | Thram   Ownership                                                                                                    | Withness Name   CID   Mobile   |                                                                                  |                                                                           |                                          |               |
|   | Si.         Party         Name           1         Transferor         Tshering Dorji                                                                                                    |                       |                                           | 10503000494   1968-0      | 1-01   Male                     | Haa Thron         | om   CHA-7-75        | 12345678   so                         | inam@gmail.c  | om                                   | 365   FAMILY LAND                                                                                                    | Tshering Wangchuk   1170500164 | 9   12345678                                                                     |                                                                           |                                          |               |
|   |                                                                                                    | 2                     | Transfere                                 | e Ts                      | shering Wangchul                | k                 | 11705001649   0000-0 | .000-00-00   Male Tangsibjee   Tsa-5- |               | ee   Tsa-5-49                        | 12345678   tshering@gmail.com                                                                                                    |                                | com                                                                              | 0   JOINT OWNERS                                                          | Tsheltrum Tharchen   1170500164          | 0   1234567   |
|   |                                                                                                    |                       |                                           | Na                        | amgay Chenzom                   |                   | 11705001235   0000-0 | 235   0000-00-00   Female Tangsibje   |               | ee   Tsa-5-11                        | 12345678   namgay@gmail.com                                                                                                    |                                | com                                                                              | 0   JOINT OWNERS                                                          | Tsheltrum Tharchen   11705001640   12345 |               |
|   |                                                                                                    | 3                     | Transfere                                 | e De                      | epartment of Live               | stock             | 11                   |                                       |               |                                      | 12345678   re                                                                                                    | presentative@                  | gmail.com                                                                        | 0   GOVERNMENT INSTITUTIONS                                               | Dorji Namgyal   11705001670   12         | 345678        |
|   | Transaction Details      Plot   Plot   Plot                                                                                                    |                       | Transaction                               | Transfer   K              | asho T-                         | iranafaraa Datail | le.                  | Transferee                            | Voluation     | Bometre                              |                                                                                                    |                                |                                                                                  |                                                                           |                                          |               |
|   | SI. Thram Piot Name I Asabo Area Kasho Area Kasho Sub-Divide Transfer Kasho Area Kasho Area Kasho A |                       | Thram                                     | valuation                 | RUHAIKS                         |                   |                      |                                       |               |                                      |                                                                                                    |                                |                                                                                  |                                                                           |                                          |               |
|   |                                                                                                    | 1                     | 365                                       | KAT-<br>983               | Jachhuma  <br>KAMZHING          | 0.506             | 0.260   0.000        | Sub-Divide                            | NO De         | epartment of Liv                     | restock 11                                                                                                    | New<br>Thram                   | Nu.150000                                                                        | 0   Please transfer 26 decimal to Dept.                                   | of Livestock from plot ID KAT-983        |               |
|   |                                                                                                    | 2                     | 365                                       | KAT-<br>983               | Jachhuma  <br>KAMZHING          | 0.506<br>0.366    | 0.306   0.306        | Sub-Divide                            | NO NO Na      | shering<br>Vangchuk 117050<br>lamgay | 001649:0.153<br>Create<br>New<br>Thram<br>Thram<br>Nu.2000000   Please transfer 30.6 dec<br>owner). They are having 15.3 decimal |                                | 0   Please transfer 30.6 decimal to Mr<br>ey are having 15.3 decimal each as a j | to Mr Tshering Wangchuk and Namgay Chenzom (joi<br>1 as a joint ownership |                                          |               |

## Submit Transaction Application

If all the details are as desired by the applicant, the transaction application can be submitted to Gewog official for verification and acceptance. If any section is to be corrected before submitting, it can be done by clicking the section title (Transaction Party Details, Details of the Transaction and Attachment Files). To submit the transaction application, click the "Submit" button at the end of the transaction overview (Complete) section. A dialog box will appear as shown below.

| 31                                                                            | . Party    | N           | ame                    |                  | CID[DoB]Gend  |                                                  |                                                                                               |                        |                                             | wnership                                                                  | Withness Name   CID   Mobile                                  |
|-------------------------------------------------------------------------------|------------|-------------|------------------------|------------------|---------------|--------------------------------------------------|-----------------------------------------------------------------------------------------------|------------------------|---------------------------------------------|---------------------------------------------------------------------------|---------------------------------------------------------------|
| 1                                                                             | Transfe    | ror Ts      | shering Dorji          |                  | 10503000494   | Notify                                           |                                                                                               |                        |                                             | LY LAND                                                                   | Tshering Wangchuk   11705001649   1234567                     |
| 2                                                                             | Transfe    | ree Ts      | shering Wangch         | uk               | 11705001649   | Submitted for further                            | r process and approval                                                                        |                        |                                             | DWNERS                                                                    | Tsheltrum Tharchen   11705001640   1234567                    |
|                                                                               |            | N           | amgay Chenzon          | n                | 11705001235   |                                                  |                                                                                               |                        |                                             | OWNERS                                                                    | Tsheltrum Tharchen   11705001640   1234567                    |
| 3                                                                             | Transfe    | ree D       | epartment of Liv       | restock          | 11            | Ø Submit                                         |                                                                                               |                        |                                             | INMENT INSTITUTIONS                                                       | Dorji Namgyal   11705001670   12345678                        |
| ØΤ                                                                            | ransactio  | n Detail    | s                      |                  |               | *Note : Submit Transa<br>notified in this system | action by applicant to Gewog. If acc<br>in the notification corner.                           | epted by Ge            | wog, you will be                            |                                                                           |                                                               |
| SI. Thram Plot Plot Name   Plot   Kasho<br>No. Type Plot   Kasho<br>Area   ka |            |             |                        |                  |               |                                                  |                                                                                               |                        |                                             |                                                                           |                                                               |
| 1                                                                             | 365        | KAT-<br>983 | Jachhuma  <br>KAMZHING | 0.506            | 0.260   0.000 | Sub-Divide   NO                                  | Department of Livestock[11                                                                    | Create<br>New<br>Thram | Nu.1500000   Please                         | transfer 26 decimal to Dept.                                              | of Livestock from plot ID KAT-983                             |
| 2                                                                             | 365        | KAT-<br>983 | Jachhuma  <br>KAMZHING | 0.506  <br>0.366 | 0.306   0.306 | Sub-Divide   NO                                  | Tshering<br>Wangchuk 11705001649: <b>0.153</b><br>Namgay<br>Chenzom 11705001235: <b>0.153</b> | Create<br>New<br>Thram | Nu.2000000   Please<br>owner). They are hav | transfer 30.6 decimal to Mr <sup>*</sup><br>ring 15.3 decimal each as a j | Tshering Wangchuk and Namgay Chenzom (joir<br>joint ownership |
|                                                                               |            |             |                        |                  |               |                                                  | Chenzom/11705001235:0.153                                                                     | Thram                  |                                             | ,                                                                         |                                                               |
| 0.                                                                            | s Attacher | i           |                        |                  |               |                                                  |                                                                                               |                        |                                             |                                                                           |                                                               |

Write a remarks and click "Submit" button to submit the transaction application. Once the transaction application is submitted, the applicant can not make any changes until the officials at the gewog return it for correction. The page will look like below once the transaction is submitted.

| O Tran<br>O App | isaction No<br>lication Dat<br>Fransferor, | 001180<br>e: 24-11<br>Transfe | 046<br>-2018<br>eree and Others | inform                  | ations                      |                            |                       | 0 s<br>0 c    | ub-Transactio<br>Izongkhag/Ge | on Type: Sal<br>wog: HAA /                      | e/Purchase<br>KATSHO        |                                     | 001180046 Changed             |  |
|-----------------|--------------------------------------------|-------------------------------|---------------------------------|-------------------------|-----------------------------|----------------------------|-----------------------|---------------|-------------------------------|-------------------------------------------------|-----------------------------|-------------------------------------|-------------------------------|--|
| S               | 61. Party                                  | N                             | ame                             |                         | CID DoB Gender              |                            | Gewog HouseNo.        | Mobile   Ema  | u                             |                                                 | Thram   Ownership           | Withne                              | ss Name   CID   Mobile        |  |
| 1               | . Transfe                                  | ror T                         | shering Dorji                   |                         | 10503000494   1968-0        | 1-01   Male                | Haa Throm   CHA-7-75  | 12345678   s  | onam@gmail.c                  | com                                             | 365   FAMILY LAND           | Tsherin                             | g Wangchuk   11705001649   1  |  |
| 2               | Transfe                                    | ree T                         | shering Wangchul                | c                       | 11705001649   0000-0        | 0-00   Male                | Tangsibjee   Tsa-5-49 | 12345678   ts | hering@gmail                  | .com                                            | 0 JOINT OWNERS              | Tsheltru                            | ım Tharchen   11705001640   1 |  |
|                 |                                            | N                             | amgay Chenzom                   |                         | 11705001235   0000-0        | 0-00   Female              | Tangsibjee   Tsa-5-11 | 12345678   n  | amgay@gmail                   | .com                                            | 0   JOINT OWNERS            | Tsheltru                            | im Tharchen   11705001640   1 |  |
| 3               | Transfe                                    | ree D                         | epartment of Live               | stock                   | 11                          |                            |                       | 12345678   re | presentative@                 | gmail.com                                       | 0   GOVERNMENT INSTITUTIONS | Dorji Na                            | amgyal   11705001670   123456 |  |
| s               | il. Thram                                  | Plot<br>No.                   | Plot Name  <br>Type             | Plot  <br>Kasho<br>Area | Transaction<br>Area   kasho | Transfer   K<br>Sub-Divide | asho Transferee De    | ails          | Transferee<br>Thram           | Valuation                                       | uation   Remarks            |                                     |                               |  |
|                 |                                            | KAT-                          | Jachhuma                        | 0.506<br>0.366          | 0.260   0.000               | Sub-Divide                 | NO Department of      | ivestock 11   | Create<br>New<br>Thram        | Nu.1500000   Please transfer 26 decimal to Dept |                             | . of Livestock from plot ID KAT-983 |                               |  |
| 1               | 365                                        | 983                           | N/W/211140                      |                         |                             |                            |                       |               |                               |                                                 |                             |                                     |                               |  |

#### Abort Transaction

The transaction application can be aborted if the applicant wishes. To abort the transaction application click the "Abort transaction" button and a dialog box will appear as shown below. Write the remarks and click "Abort transaction" button. Once the transaction application is aborted, no one can do anything but the record will remain for statistics.

|  |                                                                                                    |                                                     |                   |                          |                          |                                | Action towards Transa | ction No : 001180046                                                          |                        |                                         | ×                                                              |                                                                |
|--|----------------------------------------------------------------------------------------------------|-----------------------------------------------------|-------------------|--------------------------|--------------------------|--------------------------------|-----------------------|-------------------------------------------------------------------------------|------------------------|-----------------------------------------|----------------------------------------------------------------|----------------------------------------------------------------|
|  | <b>≜</b> Tr                                                                                                    | ansferor,                                           | Transfe           | eree and Others          | informati                | ions                           |                       |                                                                               |                        |                                         |                                                                |                                                                |
|  | SI.                                                                                                    | Party                                               | N                 | ame                      | c                        | CID DoB Gend                   |                       |                                                                               |                        |                                         | wnership                                                       | Withness Name   CID   Mobile                                   |
|  | 1                                                                                                    | Transfe                                             | or Ts             | shering Dorji            | 1                        | 0503000494                     | Notify                |                                                                               |                        |                                         | LY LAND                                                        | Tshering Wangchuk   11705001649   12345678                     |
|  | 2                                                                                                    | Transfe                                             | ree Ts            | shering Wangchuk         | . 1                      | 1705001649                     |                       |                                                                               |                        |                                         | DWNERS                                                         | Tsheltrum Tharchen   11705001640   12345678                    |
|  |                                                                                                    |                                                     | Na                | amgay Chenzom            | 1                        | 1705001235                     |                       |                                                                               |                        |                                         | DWNERS                                                         | Tsheltrum Tharchen   11705001640   12345678                    |
|  | 3                                                                                                    | Transfe                                             | ree De            | epartment of Live        | stock 1                  | 1                              | C Abort Transaction   | 1                                                                             |                        |                                         | INMENT INSTITUTIONS                                            | Dorji Namgyal   11705001670   12345678                         |
|  | @ Tr                                                                                                    | ansactior<br>Thram                                  | Plot              | S<br>Plot Name  <br>Type | Plot  <br>Kasho          | Transac:<br>Area I ka          | cannot do anything.   | use the transaction Permanently, v                                            | Jnice aborted          | you or any one                          |                                                                |                                                                |
|  | 1                                                                                                    | 365                                                 | KAT-<br>983       | Jachhuma  <br>KAMZHING   | Area<br>0.506  <br>0.366 | 0.260   0.000                  | Sub-Divide   NO       | Department of Livestock[11                                                    | Create<br>New<br>Thram | Nu.1500000   Plea                       | se transfer 26 decimal to Dept                                 | . of Livestock from plot ID KAT-983                            |
|  | 2                                                                                                    | 365                                                 | KAT-<br>983       | Jachhuma  <br>KAMZHING   | 0.506  <br>0.366         | 0.306   0.306                  | Sub-Divide   NO       | Tshering<br>Wangchuk/11705001649:0.153<br>Namgay<br>Chenzom/11705001235:0.153 | Create<br>New<br>Thram | Nu.2000000   Plea<br>owner). They are h | se transfer 30.6 decimal to Mr<br>aving 15.3 decimal each as a | Tshering Wangchuk and Namgay Chenzom (joint<br>joint ownership |
|  | Note that the second second se | tachment<br>s Attached<br>Sale Deed/<br>ttach Files | Files<br>Internal | Agreement Sonam C        | hophel (Ch               | ttren), 24-11-2018 - <b>18</b> | 1161k6655n9.pdf 差   1 | 1                                                                             |                        |                                         |                                                                |                                                                |

#### **Re-submitting the returned transaction**

Once the transaction application is submitted the applicant can view the details but cannot edit or do anything (there will be no action buttons and links). If there are any corrections to be made, the registrar (gewog official) during verification will return the transaction application to the applicant and the applicant can make the changes accordingly. If the transaction application is returned for any correction, it will look like as shown below.

| 1     Transferor     Shering Dorji       2     Transferee     Shering Wangchuk       3     Transferee     Department of Liver | 10503000494   1968-01-01   Male           11705001649   0000-00-00   Male           11705001235   0000-00-00   Female           Deck         11 | Haa Throm   CHA-7-75<br>Tangsibjee   Tsa-5-49<br>Tangsibjee   Tsa-5-11 | 12345678   sonam<br>12345678   tsherin<br>12345678   namga | m@gmail.com<br>Ing@gmail.com      | 365   FAMILY LAND<br>0   JOINT OWNERS                                              | Tshering Wangchuk   11705001649   1234567<br>Tsheltrum Tharchen   11705001640   1234567 |
|----------------------------------------------------------------------------------------------------|----------------------------------------------------------------------------------------------------|------------------------------------------------------------------------|------------------------------------------------------------|-----------------------------------|------------------------------------------------------------------------------------|-----------------------------------------------------------------------------------------|
| 2 Transferee Tshering Wangchub<br>Namgay Chenzom<br>3 Transferee Department of Liver                                          | 11705001649   0000-00-00   Male           11705001235   0000-00-00   Female           pck                                                       | Tangsibjee   Tsa-5-49<br>Tangsibjee   Tsa-5-11                         | 12345678   tsherin<br>12345678   namga                     | ing@gmail.com                     | 0   JOINT OWNERS                                                                   | Tsheltrum Tharchen   11705001640   1234567                                              |
| Namgay Chenzom           3         Transferee         Department of Lives                                                     | 11705001235   0000-00-00   Female<br>book 11                                                                                                    | Tangsibjee   Tsa-5-11                                                  | 12345678   namga                                           | av@gmail.com                      |                                                                                    |                                                                                         |
| 3 Transferee Department of Live:                                                                                              | ock 11                                                                                                    |                                                                        |                                                            | (ii) C 9                          | 0   JOINT OWNERS                                                                   | Tsheltrum Tharchen   11705001640   1234567                                              |
|                                                                                                    |                                                                                                    |                                                                        | 12345678   repres                                          | sentative@gmail.com               | 0   GOVERNMENT INSTITUTIONS                                                        | Dorji Namgyal   11705001670   12345678                                                  |
| 1 365 KAT- Jachhuma                                                                                                    | .506   0.260   0.000 Sub-Divide                                                                                                    | e   NO Department of Liv                                               | ivestock 11 Net                                            | reate<br>ew Nu.150000             | )   Please transfer 26 decimal to Dept. (                                          | of Livestock from plot ID KAT-983                                                       |
| 983 KAMZHING                                                                                                    | .366                                                                                                    |                                                                        | The                                                        | hram                              |                                                                                    |                                                                                         |
| 2 365 KAT- Jachhuma  <br>983 KAMZHING                                                                                         | .506   0.306   0.306 Sub-Divide                                                                                                    | e   NO<br>Namgay<br>Chenzom 117050                                     | 5001649:0.153 Cre<br>Net<br>001235:0.153 The               | reate Nu.200000<br>ew owner). The | )   Please transfer 30.6 decimal to Mr T<br>y are having 15.3 decimal each as a jo | shering Wangchuk and Namgay Chenzom (joir<br>int ownership                              |

After making the changes or corrections requested by the registrar, the applicant can submit back the transaction application by clicking the "Direct Forward" button as shown below.

| St Party       Name       CD/D0B/GM         1       Transferrer       Ste Party       Name       CD/D0B/GM         1       Transferrer       Ste Party       Ste Party                                                                                                    | St Party       Name       CICIPOE0[Genty         1       Transferree and Others informations       1         1       Transferree       Thering Wangchuk       1105001201         2       Transferree       Thering Wangchuk       1105001201         2       Transferree       Thering Wangchuk       1105001201         3       Transferree       Department of Livestock       11                                                                                                    | O Ap | plica | ation Date:  | 24-11-      | 2018                   |                  |               |                                                |                                                          |                        |                                             |                                                             |                                                              |
|----------------------------------------------------------------------------------------------------|----------------------------------------------------------------------------------------------------|------|-------|--------------|-------------|------------------------|------------------|---------------|------------------------------------------------|----------------------------------------------------------|------------------------|---------------------------------------------|-------------------------------------------------------------|--------------------------------------------------------------|
| SL       Party       Name       CDD[DoD]Gen       International Procession and Procession and Processin and Procession and Procession and Processin p                                    | Sit       Perty       Name       CD[DoB]Gen       Mathematical Particle Control Particle Control Participation         Site       Prior       Plot       Plot                                                                                                    | 1    | Tra   | insferor, Tr | ansfe       | eree and Others        | informa          | tions         | * Transaction was reju<br>Remarks : Please att | ected by Registrar on date : 2018-<br>ach family NOC     | 11-24                  |                                             |                                                             |                                                              |
| 1       Transferor       Tabering Wangchuk 11705001649 123454         2       Transferor       Tabering Wangchuk 11705001649 123454         2       Transferor       Tabering Wangchuk 11705001649 123454         3       Transferor       Namgay Chenzom       11705001249 123454         3       Transferor       Department of Livestock       11705001249 123456         4       Department of Livestock       117       Attached the family NOC and resubmitting.       NMERS       Tabeting Wangchuk 11705001670 12345678         54.       Trans       Plot Name J       Plot Name J       Plot I       Transferor       Transferor       Transferor       Operational State       NMENT INSTITUTIONS       Dorgi Namgyal 11705001670 12345678         54.       Trans       Plot Name J       Plot I       Transferor       Transferor       Transferor       Transferor       Transferor       NMENT INSTITUTIONS       Dorgi Namgyal 11705001670 12345678         54.       Trans       Plot I       Plot I       Plot I       Transferor       Transferor       Transferor       NMENT INSTITUTIONS       Dorgi Namgyal 11705001670 12345678         54.       Transferor       Transferor       Transferor       Transferor       NMERS       Transferor         54.       Transferor       State Plot I<                                                                                                    | 1       Transferer       Tshering Oorji       1050300404       Pervalid To:       V1AND       Tshering Wangchuk [11705001649 [122]         2       Transferer       Tshering Wangchuk       11705001250       Pervalid To:       V1AND       Tshering Wangchuk [11705001649 [122]         3       Transferer       Department of Livestock       11       Pervalid To:       Pervalid To:                                                                                                    |      | SI.   | Party        | Na          | ame                    |                  | CID DoB Gend  |                                                | autrianity 1450.                                         |                        |                                             | wnership                                                    | Withness Name   CID   Mobile                                 |
| 2       Transferre       Thering Wangchuk       11705001640   123457         3       Transferre       Department of Livestock       11705001240   123457         3       Transferre       Department of Livestock       11705001240   123457         51       Trans       Plot       Plot Name j       Plot 1         7       Plot       Plot Name j       Nathona j       Transferre         8       Transferre       Operational j       Plot 1       Transferre       Plot 1       Transferre       Plot 1       Plot 1       Plot 2       Plot 3       Transferre       Plot 1       Transferre       Plot 2       Plot 3       Plot 3       Transferre       Plot 4       Transferre       Plot 4       Plot 1       Transferre       Plot 4       Transferre       Plot 3       Plot 4       Transferre       Plot 4       Transferre       Plot 4       Plot 3       Plot 4       Transferre       Plot 4       Transferre       Plot 4       Plot 4       Plot 4       Plot 4       Plot 4       Plot 4       Plot 4       Plot 4       Plot 4       Plot 4       Plot 4       Plot 4       Plot 4       Plot 4       Plot 4       Plot 4       Plot 4       Plot 4       Plot 4       Plot 4       Plot 4       Plot 4       Plot 4 <t< td=""><td>2       Transfere       Takering Wangchuk       11705001549       Registral       2000000       20000000       2000000000000000000000000000000000000</td><td></td><td>1</td><td>Transfero</td><td>Ts</td><td>shering Dorji</td><td></td><td>10503000494  </td><td>Forward To:</td><td></td><td></td><td></td><td>LY LAND</td><td>Tshering Wangchuk   11705001649   1234567</td></t<>                                                                                                    | 2       Transfere       Takering Wangchuk       11705001549       Registral       2000000       20000000       2000000000000000000000000000000000000                                                                                                    |      | 1     | Transfero    | Ts          | shering Dorji          |                  | 10503000494   | Forward To:                                    |                                                          |                        |                                             | LY LAND                                                     | Tshering Wangchuk   11705001649   1234567                    |
| Image: Namege Chenzom       11705001235         3       Transferree       Oppartment of Livestock       11         Main Plot       Plot Name J       Plot Name J       Plot Name J         1       365       KAT       Jachhuma J       0.506 J       0.260 J0         2       365       KAT       Jachhuma J       0.506 J       0.306 J0.306       Sub-Divide JN0       Tahering       Mu200000 JPlease transfer 30.6 decimal to Mr Tshering Wangchuk and Namgay Chenzom (or                                                                                                    | Image: Namegey Chenzom       11705001231         Image: Namegey Chenzom       11705001231         Image: Namegey Chenzom       11705001231 <td< td=""><td></td><td>2</td><td>Transfere</td><td>Ts</td><td>hering Wangchuk</td><td></td><td>11705001649  </td><td>Registrar</td><td></td><td></td><td></td><td>DWNERS</td><td>Tsheltrum Tharchen   11705001640   1234567</td></td<>                                                                                                    |      | 2     | Transfere    | Ts          | hering Wangchuk        |                  | 11705001649   | Registrar                                      |                                                          |                        |                                             | DWNERS                                                      | Tsheltrum Tharchen   11705001640   1234567                   |
| 3       Transferee       Department of Livestock       11         4       Attached the family NOC and resubmitting.       NMENT INSTITUTIONS       Dorg Namgyal   11705001670   12345678         5L       Transaction       Details       Attached the family NOC and resubmitting.       NMENT INSTITUTIONS       Dorg Namgyal   11705001670   12345678         5L       Transaction       Plot       Plot Name   Rishow       Transaction to the selected dealing officer       NMENT INSTITUTIONS       Dorg Namgyal   11705001670   12345678         1       365       KAT-       Jachhuma   So56   0.366   0.366   0.366   0.366   0.366   Sub-Divide   NO       Tahering Namgya   11705001649.013   Nu.2000000   Please transfer 30.6 decimal to Mr Tshering Wangchuk and Namgay Chenzom (or New Provide New Provide New                                                                                                    | 3       Transfere       Department of Livestock       11       Attached the family NOC and resubmitting.       NMENT INSTITUTIONS       Dorg Namgyal 11705001570   1234567         St.       Transection Details       Image: Standard and Standard and Stand                                                                                                    |      |       |              | Na          | amgay Chenzom          |                  | 11705001235   | Remarks                                        |                                                          |                        |                                             | DWNERS                                                      | Tsheltrum Tharchen   11705001640   1234567                   |
| Image: Start of the start of the start | St.       Transaction Details       Image: State of the selected dealing officer       Image: State of the selected dealing officer         St.       Trans       Plot Name   Plot Type       Raaho Area   Area   Are                                                                                                    |      | 3     | Transferee   | De          | epartment of Live      | stock            | 11            | Attached the family                            | NOC and resubmitting.                                    |                        |                                             | INMENT INSTITUTIONS                                         | Dorji Namgyal   11705001670   12345678                       |
| 2         265         983         KAT-<br>843         Jachtuma J<br>KAMZHING         0.506 J<br>0.366 J         0.306 J         0.306 J                                                                                                    | 2 365 KAT-<br>983 SAD-huma   0.506   0.306   0.306   0.306   0.306   0.306   0.306   0.306   0.306   0.306   0.306   0.306   0.306   0.306   0.306   0.306   0.306   0.306   0.306   0.306   0.306   0.306   0.306   0.306   0.306   0.306   0.306   0.306   0.306   0.306   0.306   0.306   0.306   0.306   0.306   0.306   0.306   0.306   0.306   0.306   0.306   0.306   0.306   0.306   0.306   0.306   0.306   0.306   0.306   0.306   0.306   0.306   0.306   0.306   0.306   0.306   0.306   0.306   0.306   0.306   0.306   0.306   0.306   0.306   0.306   0.306   0.306   0.306   0.306   0.306   0.306   0.306   0.306   0.306   0.306   0.306   0.306   0.306   0.306   0.306   0.306   0.306   0.306   0.306   0.306   0.306   0.306   0.306   0.306   0.306   0.306   0.306   0.306   0.306   0.306   0.306   0.306   0.306   0.306   0.306   0.306   0.306   0.306   0.306   0.306   0.306   0.306   0.306   0.306   0.306   0.306   0.306   0.306   0.306   0.306   0.306   0.306   0.306   0.306   0.306   0.306   0.306   0.306   0.306   0.306   0.306   0.306   0.306   0.306   0.306   0.306   0.306   0.306   0.306   0.306   0.306   0.306   0.306   0.306   0.306   0.306   0.306   0.306   0.306   0.306   0.306   0.306   0.306   0.306   0.306   0.306   0.306   0.306   0.306   0.306   0.306   0.306   0.306   0.306   0.306   0.306   0.306   0.306   0.306   0.306   0.306   0.306   0.306   0.306   0.306   0.306   0.306   0.306   0.306   0.306   0.306   0.306   0.306   0.306   0.306   0.306   0.306   0.306   0.306   0.306   0.306   0.306   0.306   0.306   0.306   0.306   0.306   0.306   0.306   0.306   0.306   0.306   0.306   0.306   0.306   0.306   0.306   0.306   0.306   0.306   0.306   0.306   0.306   0.306   0.306   0.306   0.306   0.306   0.306   0.306   0.306   0.306   0.306   0.306   0.306   0.306   0.306   0.306   0.306   0.306   0.306   0.306   0.306   0.306   0.306   0.306   0.306   0.306   0.306   0.306   0.306   0.306   0.306   0.306   0.306   0.306   0.306   0.306   0.306   0.306   0.306   0.306   0.306   0.306   0.306   0.306   0.306   0.3 |      | 1     | 365          | KAT-<br>983 | Jachhuma  <br>KAMZHING | 0.506  <br>0.366 | 0.260   0     |                                                |                                                          | _                      |                                             | unsfer 26 decimal to Dept.                                  | of Livestock from plot ID KAT-983                            |
|                                                                                                    | Chenzonij11705001235-0.153                                                                                                    |      | 2     | 365          | KAT-<br>983 | Jachhuma  <br>KAMZHING | 0.506  <br>0.366 | 0.306   0.306 | i Sub-Divide   NO                              | Tshering<br>Wangchuk 11705001649: <b>0.153</b><br>Namgay | Create<br>New<br>Thram | Nu.2000000   Please<br>owner). They are hav | transfer 30.6 decimal to Mr<br>ing 15.3 decimal each as a j | Tshering Wangchuk and Namgay Chenzom (joir<br>oint ownership |

The applicant will be notified at every stage and will be notified. To view the reason why the transaction application is being returned, the applicant can view the activity log as shown below:

|   |         |                          |                               | */ | Activity Logs          |                  | _             | -         | _                      | ×              | (<br>NOTIFI   | Sonam Chophel           |
|---|---------|--------------------------|-------------------------------|----|------------------------|------------------|---------------|-----------|------------------------|----------------|---------------|-------------------------|
| Q | Hon Hon | me / RL Transactions / L | T Applications / Applications |    |                        |                  |               |           |                        | _              |               |                         |
|   |         |                          |                               | #  | Date Time              | Author           | Role          | Status    | Remarks                |                |               | _                       |
|   | 20      | ar<br>)18                |                               | 1  | 2018-11-24<br>21:53:59 | Sonam<br>Chophei | Citizen       | Initiated | Transaction Initiated  |                |               | + Apply New Transaction |
|   |         |                          |                               | 2  | 2018-11-24             | Sonam            | Citizen       | Submit    | d Submitted for furthe | r process      |               |                         |
|   | #       | Transaction No.          | Туре                          |    | 22:11:50               | Chopne           |               | -         | and approval           |                | Author        | Action                  |
|   | 1       | 001180046                | Sale/Purchase                 | 3  | 2018-11-24<br>22:12:52 | Jai Raj I        | Rai Registrar | Returne   | d Please attach family | NOC.           | Sonam Chophel | Preview                 |
|   | 2       | 005180001                | State Land Exchange           |    |                        |                  |               |           |                        |                | Sonam Chophel | Preview                 |
|   | 3       | 001180042                | Correction                    |    | 2018-11-21             | н                | AA            |           | KATSHO                 | Accepted       | Sonam Chophel | Preview                 |
|   | 4       | 004180005                | Correction                    |    | 2018-11-21             | н                | AA            |           | UESU                   | Returned       | Sonam Chophel | Preview                 |
|   | 5       | 003180006                | Exchange(Pvt to Pvt)          |    | 2018-11-21             | н                | AA            |           | SAMA                   | Thram Approved | Sonam Chophel | Preview                 |
|   | 6       | 123180004                | Yojed                         |    | 2018-11-21             | p                | EMAGATSHEL    |           | KHAR                   | Initiated      | Sonam Chophel | Preview +               |
|   | 7       | 025180007                | Sale/Purchase                 |    | 2018-11-21             | Т                | HIMPHU        |           | CHANG                  | Surveyed       | Sonam Chophel | Preview                 |

## Editing Transaction type and location

To edit the transaction type and location of the transaction application, click the "View your Transaction List" from the dashboard. The list of transaction applications the applicant has initiated will be shown as follow.

| = |              |                          |                               | * Edit Transaction for [Yojed]                                                                        | NOTIFICATIONS Sonam Chophel |
|---|--------------|--------------------------|-------------------------------|----------------------------------------------------------------------------------------------------|-----------------------------|
| ۵ | # Hon<br>Yea | ne / RL Transactions / L | T Applications / Applications | *Note : Select Transaction Category, Sub-Transaction Category, Dzongkhag and $\chi$ Gewog to proceed. | + Apply New Transaction     |
|   | 20           | 10                       |                               | Transaction Category                                                                                  |                             |
|   | #            | Transaction No.          | Туре                          | Yojed                                                                                                 | Author Action               |
|   | 1            | 001180046                | Sale/Purchase                 | Sub-Transaction Category                                                                              | Sonam Chophel   Preview     |
|   | 2            | 005180001                | State Land Exchange           | Yojed                                                                                                 | Sonam Chophel   Preview     |
|   | 3            | 001180042                | Correction                    | Dzongkhag                                                                                             | Sonam Chophel   Preview     |
|   | 4            | 004180005                | Correction                    | PEMAGATSHEL / 4% 599.344                                                                              | Sonam Chophel   Preview     |
|   | 5            | 003180006                | Exchange(Pvt to Pvt)          | Gewog                                                                                                 | Sonam Chophel   Preview     |
|   | 6            | 123180004                | Yojed                         | KHAR / NOT                                                                                            | Sonam Chophel               |
|   | 7            | 025180007                | Sale/Purchase                 |                                                                                                    | Sonam Chophel   Preview     |
|   | 8            | 003180005                | Yojed                         |                                                                                                    | Sonam Chophel               |
|   | 9            | 002180008                | Yojed                         | Save & Proceed Transaction » Cancel                                                                   | Sonam Chophel 🖉 👁 Preview 🛨 |
|   | 10           | 002180007                | Exchange(Pvt to Pvt)          | 2018-11-21 HAA SANGBAY Submitted                                                                      | Sonam Chophel               |

The transaction application can be edited only if the transaction is not submitted. To edit the transaction type and location, click the edit icon from the "Action" column and edit accordingly and click "Save and Proceed Transaction" button.

**Note:** Any status changes at any stage will be notified to the applicant through email, SMS in registered mobile number and in the notifications center in applicants portal account.